# 岩手銀行 でんさいサービス 機能追加一覧

| 項番 | 機能名                                | 機能名                                                                          |
|----|------------------------------------|------------------------------------------------------------------------------|
| 1  | 複数発生記録請求(画面入力)<br>機能               | 企業ユーザによる発生記録について、発生記録メニュー画面<br>から、複数債権の仮登録情報を入力し、一度に大量の発生記録<br>請求が可能となる機能です。 |
| 2  | ー 括 記 録 / 複 数 記 録 請 求 の<br>まとめ承認機能 | ー括記録請求ならびに複数記録請求を対象に、承認者による<br>「承認」または「差戻し/削除」の操作を、最大30件まとめて<br>実施する機能です。    |
| 3  | 口座の存在確認機能                          | 仮登録のタイミングで、でんさいネットに対し口座の存在確認を<br>行い、承認時エラーによる手戻りの削減を図る機能です。                  |

# **複数発生記録請求(画面入力)機能《機能追加一覧項番1》**

#### ✤ 概要

- ✓ 今までは債権発生記録請求を1件ずつ行っていましたが、複数の債権発生記録請求を連続入力することができます。
- ✓ 担当者は債権発生請求メニュー画面から、複数債権の仮登録情報を入力し、一度に大量の発生記録請求が可能です。
- ✓【事前準備】~複数発生記録請求を行う前に企業情報の変更を行います。《記録請求の拡張機能
   :複数発生記録請求の(画面入力)機能を利用するに変更。》

# 【事前準備】:記録請求の拡張機能~企業情報の変更

▶ ログイン後、トップ画面の①管理業務タブをクリックしてください。

1. 管理業務メニュー画面

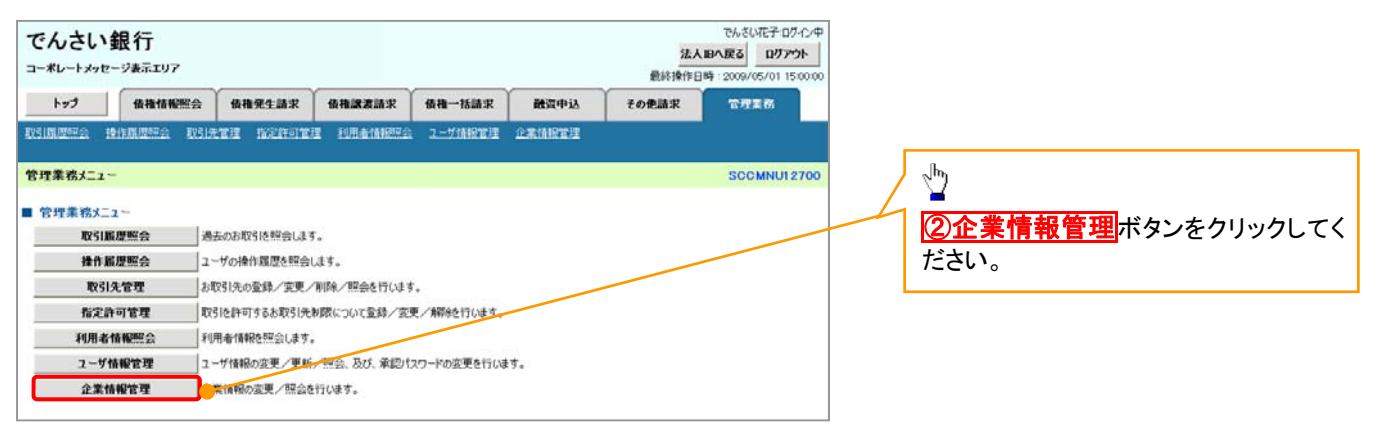

#### 2. 企業情報管理メニュー画面

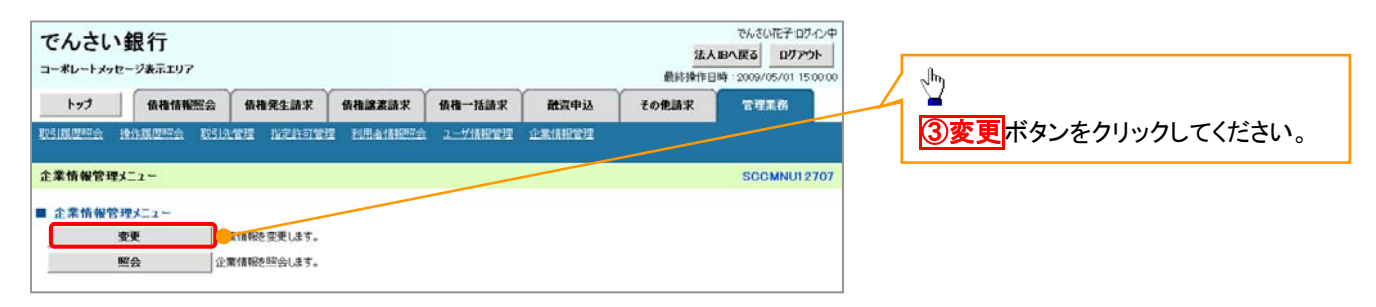

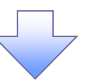

### 3. 企業情報変更画面

| Image: Second control in second control in second control in                                                                                                    | Image: Source Source Sourc                                                                                                    | International control (1990)         Addressed (1990)         Addressed (1990)         Addressed (1990)         Control (1990)           International (1990)         Addressed (1990)         Addressed (1990)         Addressed (1990)         Control (1990)         Control (1990)                                                                                                    | でんさい                                                                                                    | 银行                                                                                                    |                                       |                                                      |                       |                     | 法                                              |                  |  |  |  |  |
|----------------------------------------------------------------------------------------------------|----------------------------------------------------------------------------------------------------|----------------------------------------------------------------------------------------------------|----------------------------------------------------------------------------------------------------|----------------------------------------------------------------------------------------------------|---------------------------------------|------------------------------------------------------|-----------------------|---------------------|------------------------------------------------|------------------|--|--|--|--|
| 172         18 48 19 42 30 40 40 40 40 40 40 40 40 40 40 40 40 40                                                                                                    | 17.2         16 8 8 8 8 7         16 8 4 8 8 7 8         16 8 4 8 8 7 8         16 8 4 8 8 7 8         16 8 4 8 8 7 8         16 8 4 8 8 7 8         16 8 4 8 8 7 8         16 8 4 8 8 7 8         16 8 4 8 8 7 8         16 8 8 8 8 7 8         16 8 8 8 8 7 8         17 8 8 8 8 8 8         17 8 8 8 8 8 8         17 8 8 8 8 8 8         17 8 8 8 8 8 8         17 8 8 8 8 8 8         17 8 8 8 8 8 8         17 8 8 8 8 8 8         17 8 8 8 8 8 8         18 8 8 8 8 8         18 8 8 8 8 8         18 8 8 8 8 8         18 8 8 8 8 8         18 8 8 8 8 8         18 8 8 8 8 8         18 8 8 8 8 8         18 8 8 8 8 8         18 8 8 8 8 8         18 8 8 8 8 8         18 8 8 8 8 8         18 8 8 8 8 8         18 8 8 8 8 8         18 8 8 8 8 8         18 8 8 8 8 8         18 8 8 8 8 8         18 8 8 8 8 8         18 8 8 8 8 8 8         18 8 8 8 8 8 8 8         18 8 8 8 8 8 8 8 8 8 8 8 8 8 8 8 8 8 8                                                                                                     | 17.9         18 8 18 mm 25 a         16 4 2 A 2 A 3 A         16 4 2 A 2 A 3 A         16 2 A 2 A 3 A         16 2 A 2 A 3 A           2100 2023 in a 202 40 20 20 20 20 20 20 20 20 20 20 20 20 20                                                                                                    | 1-*0-1398-                                                                                                    | CARLED P                                                                                                    |                                       | Yanasaa                                              | 1 an 1000             | Water to 1          | 最終操作 <br>/ / / / / / / / / / / / / / / / / / / | 日時:2009/05/01 15 |  |  |  |  |
| ご用作数字         ○ ○ 京学行を入力 マ ○ ○ 示学行を視回 マ ○ ○ 京売ご           「「「」」 ○ □ 京学行を入力 マ ○ □ 京売ご         ○ ○ □ ○ □ ○ □ ○ □ ○ □ ○ □ ○ □ ○ □ ○ □ ○                                                                                                    | X 前後次         SORK-K110           ● 東央内容を入力         ● 東京内容を入力         ● 東京内容を入力         ● 東京内容を構成           ● 東京内容を入力         ● 東京内容を構成         ● 東京内容を構成         ● 東京内容を構成           ● 東京内容を入力         ● 東京内容を構成         ● 東京内容を構成         ● 東京内容を構成           ● 東京内容を入力         ● シングル学校会         ● 東京内容を構成         ● 東京内容を構成         ● 東京内容を構成           ● 東京内容を見合くのの         ● 東京内容を構成         ● 東京内容を見合くのの         ● 東京内容を見合くのの         ● 東京内容を見合くのの         ● エコのの意味を見合           ● スクラック(LSS 数容量)         ● 東京内容を見合くのの         ● 東京内容を見合くのの         ● 東京内容を見合くのの         ● エコのの意味を見合           ● スクラック(LSS 数容量)         ● 東京内容を見合くのの         ● 東京内容を見合くのの         ● エコのの意味を見合         ● エコのの意味を見合           ● スクロー なりままままます         ● 東京内容を見合くの         ● シングル学校         ● エコのの意味を見合         ● エコのの意味を見合           ● スクロー なりまままます         ● シングル学校         ● シングル学校         ● ジングル学校         ● ジングル                                                                                                    | SUBJECT     SOURCE (1) (0)       0 STRY PUC A.D <ul> <li>             0 STRY PUC A.D</li> <li>             0 STRY PUC A.D</li> </ul> 0 STRY PUC A.D           STRY PUC A.D              0 STRY PUC A.D              0 STRY PUC A.D              0 STRY PUC A.D              0 STRY PUC A.D           STRY PUC A.D              0 STRY PUC A.D              STRY PUC A.D              0 STRY PUC A.D              STRY PUC A.D                                                                                                    | 197                                                                                                    | 植植植物繁荣                                                                                                    | 16相死生动来<br>1227 指定许可                  | 的相談表前来<br>管理 利用者情報                                   | 10月一括新来<br>R会 2一步情報常用 | 12第14時常用<br>企業14時常用 | 七の抱読来                                          | TTE              |  |  |  |  |
| THY MEX         SURRAUTION           0 2000 PROVINCION         0 2000 PROVINCION         0 2000 PROVINCION           TOTAL O CALLON         0 2000 PROVINCION         0 2000 PROVINCION         0 2000 PROVINCION           TALE O CALLON O CALLON                                                                                                    | NIME C         CONNECTION           0 REP/102 A.J.                                                                                                    | Static Control         Static Control         Static Control         Static Control         Static Control           Static Control         Static Control                                                                                                    |                                                                                                    | NAMESON STREET                                                                                                    | andre deningan                        | ninet - Revise ander en                              |                       | (Andrewski)         |                                                |                  |  |  |  |  |
| ● CACHERAN         ● CACHERAN         ● CACHERAN           Stramma Cacheran         Stramma Cacheran         Stramma Cacheran         Stramma Cacheran           Stramma Cacheran         Stramma Cacheran         Stramma Cacheran         Stramma Cacheran           Stramma Cacheran         Stramma Cacheran         Stramma Cacheran         Stramma Cacheran           Stramma Cacheran         Stramma Cacheran         Stramma Cacheran         Stramma Cacheran           Stramma Cacheran         Stramma Cacheran         Stramma Cacheran         Stramma Cacheran           Stramma Cacheran         Stramma Cacheran         Stramma Cacheran         Stramma Cacheran           Stramma Cacheran         Stramma Cacheran         Stramma Cacheran         Stramma Cacheran           Stramma Cacheran         Stramma Cacheran         Stramma Cacheran         Stramma Cacheran           Stramma Cacheran         Stramma Cacheran         Stramma Cacheran         Stramma Cacheran           Stramma Cacheran         Stramma Cacheran         Stramma Cacheran         Stramma Cacheran         Stramma Cacheran           Stramma Cacheran         Stramma Cacheran         Stramma Cacheran         Stramma Cacheran         Stramma Cacheran         Stramma Cacheran         Stramma Cacheran         Stramma Cacheran         Stramma Cacheran         Stramma Cacheran                                                                                                    | VILCE         VILCE         VILCE           UNAPPORT         VILCE         VILCE           UNAPPORT         VILCE         VILCE           UNAPPORT         VILCE         VILCE           UNAPPORT         VILCE         VILCE           UNAPPORT         VILCE         VILCE           UNAPPORT         VILCE         VILCE           UNAPPORT         VILCE         VILCE           VILCE         VILCE         VILCE           VILCE         VILCE         VILCE <td>NUMBER DULY         NO         NO</td> <td>E業情報変更</td> <td>941 +</td> <td>0.778</td> <td>1004.00</td> <td>- 0.77</td> <td>(#7</td> <td></td> <td>SCRKJK11</td>                                                                                                    | NUMBER DULY         NO         NO                                                                                                    | E業情報変更                                                                                                    | 941 +                                                                                                    | 0.778                                 | 1004.00                                              | - 0.77                | (#7                 |                                                | SCRKJK11         |  |  |  |  |
|                                                                                                    |                                                                                                    |                                                                                                    | ① 32 94 10 17 10 17 10 10 |                                                                                                    | Øæ                                    | 1954899                                              | - Φ30                 | ese i               |                                                |                  |  |  |  |  |
|                                                                                                    | Number         Number         Numer         Numer         Numer <td>Adda material definition of the second second sec</td> <td>必須)欄は必ず入:</td> <td>カしてください。</td> <td></td> <td></td> <td></td> <td></td> <td></td> <td></td> | Adda material definition of the second second sec                   | 必須)欄は必ず入:                                                                                                    | カしてください。                                                                                                    |                                       |                                                      |                       |                     |                                                |                  |  |  |  |  |
|                                                                                                    | 法人名人個人事業4名       COURtedd                                                                                                    |                                                                                                    | 利用者番号                                                                                                    |                                                                                                    | 123456789                             |                                                      |                       |                     |                                                |                  |  |  |  |  |
| CP-2-0*CK 2624/ #200 PL-BER       PL-2-0*CK 2624/ #200 PL-BER       C-20028020       C-20028020 <th colspa<="" td=""><td>Result     Result     Result     Result       Result     ● NIRLOW ● NIRS     CC00000000000000000000000000000000000</td><td>R-2-0126 2019 - 10200 - 10200 - 1</td><td>法人名/個人事</td><td>業者名</td><td>00株式会社</td><td></td><td></td><td></td><td></td><td></td></th> | <td>Result     Result     Result     Result       Result     ● NIRLOW ● NIRS     CC00000000000000000000000000000000000</td> <td>R-2-0126 2019 - 10200 - 10200 - 1</td> <td>法人名/個人事</td> <td>業者名</td> <td>00株式会社</td> <td></td> <td></td> <td></td> <td></td> <td></td>                                                                                                    | Result     Result     Result     Result       Result     ● NIRLOW ● NIRS     CC00000000000000000000000000000000000                                                                                                    | R-2-0126 2019 - 10200 - 10200 - 1                         | 法人名/個人事                                                                                                    | 業者名                                   | 00株式会社                                               |                       |                     |                                                |                  |  |  |  |  |
| Radio Pure Service Service Ser                                                                                                    | Part - PLAS 923 (1)         ● 利用しない ● 利用する         Classical Control Contro Control Contel Control Control Control Contro Contel Control Co                                                                                                    |                                                                                                    | 同一ユーザによ                                                                                                    | る仮登録/承認の                                                                                                    | 抑止极能                                  |                                                      |                       |                     |                                                | パージの先頭に          |  |  |  |  |
| A28'8' (A 200')           A 20'' (A 20')           A 20'' (A 20')           A 20'' (A 20')           C 20'' (A 20')           C 20'' (A 20') <th (a="" 20''="" 20')<<="" c="" colspan="2" td=""><td>A28'2 現象にあっていたいでは、「「「「「」」」」」」」」」」」」」」」」」」           A28'2 現象にあっていたいでは、「「」」」」」」」」」」」」」」」」           A1910/2010 - 11月する           CC-2020/2012/2010           CC-2020/2012/2010           CC-2020/2010/2010           CC-2020/2010/2010           CC-2020/2010/2010           CC-2020/2010/2010           CC-2020/2010/2010           CC-2020/2010/2010           CC-2020/2010/2010           CC-2020/2010/2010            <th cc-20<="" colspan="2" td=""><td>Al2G120000 IN 10 10 10 10 10 10 10 10 10 10 10 10 10</td><td>同一ユーザによる<br/>承認の抑止機能</td><td>仮登録/<br/>の利用 (必須)</td><td>● 利用しない (</td><td>)利用する</td><td></td><td></td><td></td><td></td></th></td></th>                                                                                                    | <td>A28'2 現象にあっていたいでは、「「「「「」」」」」」」」」」」」」」」」」」           A28'2 現象にあっていたいでは、「「」」」」」」」」」」」」」」」」           A1910/2010 - 11月する           CC-2020/2012/2010           CC-2020/2012/2010           CC-2020/2010/2010           CC-2020/2010/2010           CC-2020/2010/2010           CC-2020/2010/2010           CC-2020/2010/2010           CC-2020/2010/2010           CC-2020/2010/2010           CC-2020/2010/2010            <th cc-20<="" colspan="2" td=""><td>Al2G120000 IN 10 10 10 10 10 10 10 10 10 10 10 10 10</td><td>同一ユーザによる<br/>承認の抑止機能</td><td>仮登録/<br/>の利用 (必須)</td><td>● 利用しない (</td><td>)利用する</td><td></td><td></td><td></td><td></td></th></td>                                                                                                    |                                                                                                    | A28'2 現象にあっていたいでは、「「「「「」」」」」」」」」」」」」」」」」」           A28'2 現象にあっていたいでは、「「」」」」」」」」」」」」」」」」           A1910/2010 - 11月する           CC-2020/2012/2010           CC-2020/2012/2010           CC-2020/2010/2010           CC-2020/2010/2010           CC-2020/2010/2010           CC-2020/2010/2010           CC-2020/2010/2010           CC-2020/2010/2010           CC-2020/2010/2010           CC-2020/2010/2010 <th cc-20<="" colspan="2" td=""><td>Al2G120000 IN 10 10 10 10 10 10 10 10 10 10 10 10 10</td><td>同一ユーザによる<br/>承認の抑止機能</td><td>仮登録/<br/>の利用 (必須)</td><td>● 利用しない (</td><td>)利用する</td><td></td><td></td><td></td><td></td></th>                                                                                                    | <td>Al2G120000 IN 10 10 10 10 10 10 10 10 10 10 10 10 10</td> <td>同一ユーザによる<br/>承認の抑止機能</td> <td>仮登録/<br/>の利用 (必須)</td> <td>● 利用しない (</td> <td>)利用する</td> <td></td> <td></td> <td></td> <td></td> |                                       | Al2G120000 IN 10 10 10 10 10 10 10 10 10 10 10 10 10 | 同一ユーザによる<br>承認の抑止機能   | 仮登録/<br>の利用 (必須)    | ● 利用しない (                                      | )利用する            |  |  |  |  |
|                                                                                                    | 株式管査保護の利用         利利用点ない = 利用する           ACCIONADEST           ACCIONADEST<                                                                                                    | Relation = NIRSS         Classifier Classifier Clas                                                        | 承認管理機能                                                                                                    |                                                                                                    |                                       |                                                      |                       |                     |                                                | パージの先頭に          |  |  |  |  |
| AUBICID         Concentration           AUBICID         AUBICID           AUBICID         AUBICID           AUBICID         AUBICID           AUBICID         AUBICID           AUBICID         AUBICID           AUBICID         AUBICID           AUBICID         AUBICID           AUBICID         AUBICID           AUBICID         AUBICID           AUBICID         AUBICID         AUBICID           AUBICID         AUBICID         AUBICID         AUBICID           AUBICID         AUBICID         AUBICID         AUBICID           AUBICID         AUBICID         AUBICID         AUBICID         AUBICID           AUBIC         AUBICID         AUBICID         AUBICID         AUBICID         AUBICID           AUBIC         AUBIC         AUBICID         AUBICID         AUBICID         AUBICID         AUBICID           AUBIC         AUBIC         AUBICID         AUBICID         AUBICID         AUBICID         AUBICID           AUBIC         AUBICID         AUBICID         AUBICID         AUBICID         AUBICID         AUBICID           AUBIC         AUBICID         AUBICID         AUBICID         AUBICID                                                                                                    | 水辺委覧とう         りービス役的         水辺会施とう           度定業務         りービス役的         水辺会施とう           廃止         やビジジ持ち次があ、<br>生きごジまたがあ、<br>生きごジまたがあ、<br>生きごジまため、<br>を知じざまれた。         シングルネジ         シングルネジ         ダブルネジ(場下ない)         ダブルネジ(明下ない)         ダブルネジ(明下ない)           廃止         やビジジ持ち次があ、<br>生きござまたい。         シングルネジ         シングルネジ         シングルネジ         ダブルネジ(明下ない)         ダブルネジ(明下ない)         ジングルネジ         ジングルネジ         ジングルネジ         ジングルネジ         ジングルネジ(明下ない)         ダブルネジ(明下ない)         ダブルネジ(明下ない)         ダブルネジ(明下ない)         ジブルネジ(明下ない)         ジブルネジ(明下ない)         ジングルネジ         ジングルネジ         ジングルネジ         ジングルネジ(明下ない)         ジングルネジ(明下ない)         ジングルネジ(明下ない)         ジブルネジ(明下ない)         ジブルネジ(明下ない)         ジブルネジ(明下ない)         ジブルネジ(明下ない)         ジブルネジ(明下ない)         ジブルネジ(明下ない)         ジブルネジ(明下ない)         ジブルネジ(明下ない)         ジブルネジ(明下ない)         ジブルネジー         ジブルネジ         ジブルネジ(リアン)         ジブルネジ(リアン)         ジブルネジ(リアン)         ジブルネジ(リア                                                                                                    | ASBREND       ALCOMBAND         APPENDING       ACCOMBAND         APPENDING       ACCOMBAND         APPENDING       ACCOMBAND         APPENDING       ACCOMBAND         APPENDING       ACCOMBAND         APPENDING       ACCOMBAND         APPENDING       ACCOMBAND         APPENDING       ACCOMBAND       ACCOMBAND         APPENDING       ACCOMBAND       ACCOMBAND       ACCOMBAND         APPENDING       ACCOMBAND       ACCOMBAND       ACCOMBAND         APPENDING       ACCOMBAND       ACCOMBAND       ACCOMBAND         APPENDING       ACCOMBAND       ACCOMBAND       ACCOMBAND         APPENDING       ACCOMBAND       ACCOMBAND       ACCOMBAND       ACCOMBAND         APPENDING       ACCOMBAND       ACCOMBAND       ACCOMBAND       ACCOMBAND         APPENDING       ACCOMBAND       ACCOMBAND       ACCOMBAND       ACCOMBAND         APPENDING       ACCOMBAND       ACCOMBAND       ACCOMBAND       ACCOMBAND         APPENDING       ACCOMBAND       ACCOMBAND       ACCOMBAND       ACCOMBAND         APPENDING       ACCOMBAND       ACCOMBAND       ACCOMBAND       ACCOMBAND       ACCOMBAND         APPEND                                                                                                    | 承認管理機能の                                                                                                    | 利用                                                                                                    | ③利用しない                                | 利用する                                                 |                       |                     |                                                |                  |  |  |  |  |
| By Tribulation         Statistical Statistical Statis Statistical Statistical Statis Statistical Statisti                                                                                                    | 設定室稿         リービス値別         採記者指定ない         採記者指定ない         採記者指定ない         採記者指定ない           発生         ゲロジョドキ家湾、<br>弊生記述書かれ。<br>第年記述書かれ。         シングル承認         シングル承認         タブル承認(編集ない)         タブル承認(編集ない)         タブル承認(編集ない)           様素・分却         採記さまずままかれ。<br>第年記述書かれ。         シングル承認         シングル承認         シングル承認         タブル承認(編集ない)         タブル承認(編集ない)           「話         ・・・・・・・・・・・・・・・・・・・・・・・・・・・・・・・・・・・・                                                                                                    | 加定業額         リービス検知         不認めなない         不認めなない         不認めなない           発生25時やまざべ、<br>生まごおがれ、<br>生まごおがれ、<br>生まごおがれ、<br>生まごおがれ、<br>生まごおがれ、<br>生まごおがれ、<br>生まごがあが、<br>生まごがあが、<br>生まごがあが、<br>生まごがあが、<br>生まごがあが、<br>生まごがあか。         シッグル承認         シッグル承認         シッグル承認         クジル承認         クジル承認         クジル森認(場外ふい)         クジル森認(場外ふい)         つジル森認(場外ふい)         つジル森認(場外ふい)                                                                                                    | 承認機能区分                                                                                                    |                                                                                                    |                                       |                                                      |                       |                     |                                                | パージの先頭に          |  |  |  |  |
| Byzzzań         9-02.00 /r.w.           Rużzieńsky,<br>wiel 2005 wyw,<br>wiel 2005 wyw,                                                                                                    | 設定業務         リービス検知         承認者格定ない         外認者格定ない         外認者格定ない         外認者格定ない           発生         先生込気時末、<br>生きしきからい、<br>株主しまかれた「客記<br>株正しまかれた「客記<br>株正しまかれた」で記述         シングル本記         シングル本記         シングル本記         ウブル本記(場下ない)         ウブル本記(場下ない)         つブル本記(場下ない) </td <td>D2 23 M         9 - U 2 M 3           R22 M         Private N         R20 4 6 C 2 0 L         R20 4 6 C 2 0 L           R4         R21 03 10 F 10 70 A         0 &gt; 0 / 0 / 0 A 2 D         0 &gt; 0 / 0 / 0 A 2 D         0 &gt; 0 / 0 / A 2 D         0 &gt; 0 / 0 / A 2 D         0 &gt; 0 / 0 / A 2 D         0 &gt; 0 / 0 / A 2 D         0 &gt; 0 / 0 / A 2 D         0 &gt; 0 / 0 / A 2 D         0 &gt; 0 / 0 / A 2 D         0 &gt; 0 / 0 / A 2 D         <t< td=""><td></td><td></td><td></td><td></td><td></td><td>承認機能区分</td><td></td><td></td></t<></td>                                                                                                    | D2 23 M         9 - U 2 M 3           R22 M         Private N         R20 4 6 C 2 0 L         R20 4 6 C 2 0 L           R4         R21 03 10 F 10 70 A         0 > 0 / 0 / 0 A 2 D         0 > 0 / 0 / 0 A 2 D         0 > 0 / 0 / A 2 D         0 > 0 / 0 / A 2 D         0 > 0 / 0 / A 2 D         0 > 0 / 0 / A 2 D         0 > 0 / 0 / A 2 D         0 > 0 / 0 / A 2 D         0 > 0 / 0 / A 2 D         0 > 0 / 0 / A 2 D <t< td=""><td></td><td></td><td></td><td></td><td></td><td>承認機能区分</td><td></td><td></td></t<>                                                                                                    |                                                                                                    |                                                                                                    |                                       |                                                      |                       | 承認機能区分              |                                                |                  |  |  |  |  |
| 発生23時末次<br>発生23時末度、7282         Philade         Philade         Philade           発生23時末度、7282         シングル承認         シングル承認         ダブル承認(場下ない)         ダブル承認(場下ない)           検索25時末<br>株式23時末<br>株式23時末年、7282         シングル承認         シングル承認         ダブル承認(場下ない)         ダブル承認(場下ない)           一括         -1512時また<br>************************************                                                                                                    | 株式においれて、                                                                                                    | 全主は読得来、                                                                                                    | 設定業務                                                                                                    | サービス                                                                                                    | 2.86.59                               | 承認者指定な」。                                             |                       | <b>#</b> #          | ያቆዀኇልባ                                         |                  |  |  |  |  |
| Ref 200k RL 7 200k         Perform           KR 2012 He kr 2012 He kr 2                                                                                                    | 株式に発育しておさい         株式におきたす。           株式・分利         業数25344年、<br>業数25347年次の消息:         シングル単記         シングル単記         シングル単記         シングル単記         クブル単記(場所本ない)         クブル単記(場所本ない)           一括         一括25月1また。         シングル単記         シングル単記         シングル単記         クブル単記(場所本ない)         クブル単記(場所本ない)           グイリルアジプ集定法による         シングル単記         シングル単記         シングル単記         シングル単記         クブル単記(場所本ない)         クブル単記(場所本ない)           第31         利51中込         シングル単記         シングル単記         シングル単記         クブル単記(場所本ない)         クブル単記(場所本ない)           第31         利51中込         シングル単記         シングル単記         シングル単記         クブル単記(場所本ない)         クブル単記(場所本ない)           変更した34年ま         第2020年年         シングル単記         シングル単記         シングル単記         クブル単記(場所本ない)         クブル単記(場所本ない)           保護         株式日里申申込         シングル単記         シングル単記         シングル単記         ウブル単記(場所本ない)         クブル単記(場所本ない)           保護         株式日里申申込         シングル単記         シングル単記         ウブル単記(場所本ない)         ウブル単記(場所本ない)         ウブル単記(場所本ない)           実施         東辺 単に200日         シングル単記         シングル単記         シングル単記(場所本ない)         ウブル単記(場所本ない)         ウブル単記(場所本ない)           支払         第2124年         シングル単記         シングル単記         シングル単記(書)                                                                                                    | Religibility         Second Second Secon       | 発生                                                                                                    | 発生記録請求。<br>発生記録予約取2消<br>発生記録取消。                                                                                                    | k.                                    | ○ シングル承認                                             | ●シングル承認               | ○ ダブル承認(順序な         | に) のダブル承認(別                                    | 朝朱叔介)            |  |  |  |  |
|                                                                                                    | 一括         一括記録#求         ・シングル承認         ・シングル承認         ・ダブル承認(場件ない)         ・ダブル承認(場件ない)         ・ダブル森認(場件ない)         ・ダブル森認(場件ない)         ・ダブル森認(場件ない)         ・ダブル森認(場件ない)         ・ダブル森認(場件ない)         ・ダブル森認(場件ない)         ・ダブル森認(場件ない)         ・ダブル森認(場件ない)         ・         ・         ・         ・         ・         ・         ・         ・         ・         ・         ・         ・         ・         ・         ・         ・         ・         ・         ・         ・         ・         ・         ・         ・         ・         ・         ・         ・         ・         ・         ・         ・         ・         ・                                                                                                    |                                                                                                    | 線波·分割                                                                                                    | 発生記録承諾/否<br>課度記録請求、<br>課度記録予約取消<br>課度記録表示。                                                                                                    | 122<br>I.                             | ○ シングル承認                                             | ◎ シングル承認              | ○ ダブル承認(順序な         | い) ●ダブル承認(別                                    | 则年あり)            |  |  |  |  |
| Training         Training         Training         Training           グイリルアップ集記(など、TH212)         シングル承認         ジングル承認         ダブル承認(順年ない)         ダブル承認(順年ない)         ダブル承認(順年ない)           野引         野川中込         シングル承認         ジングル承認         ダブル承認(順年ない)         ダブル承認(順年ない)         ダブル承認(順年ない)           野引         野川中込         シングル承認         ジングル承認         ダブル承認(順年ない)         ダブル承認(順年ない)         ダブル承認(順年ない)         ダブル承認(順年ない)           繁重         変更2(認識求)         マジノル承認         ジングル承認         ダブル承認(順年ない)         ダブル承認(順年ない)         ダブル承認(順年ない)         ダブル承認(順年ない)           保証         保証認識求して認         シングル承認         ジブル承認(単年ない)         ダブル承認(順年ない)         ダブル承認(順年ない)         ダブル承認(順年ない)           大山 報         ジングル承認         シングル承認         ジングル承認         ダブル承認(順年ない)         ダブル承認(順年ない)           大山 学び         マングル承認         シングル承認         ジングル承認         ダブル承認(順年ない)         ダブル承認(順年ない)           大山 学び         マングル承認         シングル和認         ジングル承認         ダブル承認(順年ない)         ダブル承認(順年ない)           北海         マングル和認         シングル和認         シングル和認         ダブル和認(順年ない)         ダブル承認(順年ない)           大山 学び         マングル和認         シングル和認         シングル和認         ダブル和認(順年ない)         ダブル和認(順年ない)                                                                                                    |                                                                                                    | Arthury JPR Arthur Art State State | 一括                                                                                                    | 一括記録請求、                                                                                                    | da tr                                 | ○ シングル承認                                             | ● シングル承認              | ◎ ダブル承認(順序な         | し) ● ダブル承認(単                                   | 朝来あり)            |  |  |  |  |
| 18 197         18 14.00         18 14.00         18 14.00         18 14.00         18 14.00         18 14.00         18 14.00         18 14.00         18 14.00         18 14.00         18 14.00         18 14.00         18 14.00         18 14.00         18 14.00         18 14.00         18 14.00         18 14.00         18 14.00         18 14.00         18 14.00         18 14.00         18 14.00         18 14.00         18 14.00         18 14.00         18 14.00         18 14.00         18 14.00         18 14.00         18 14.00         18 14.00         18 14.00         18 14.00         18 14.00         18 14.00         18 14.00         18 14.00         18 14.00         18 14.00         18 14.00         18 14.00         18 14.00         18 14.00         18 14.00         18 14.00         18 14.00         18 14.00         18 14.00         18 14.00         18 14.00         18 14.00         18 14.00         18 14.00         18 14.00         18 14.00         18 14.00         18 14.00         18 14.00         18 14.00         18 14.00         18 14.00         18 14.00         18 14.00         18 14.00         18 14.00         18 14.00         18 14.00         18 14.00         18 14.00         18 14.00         18 14.00         18 14.00         18 14.00         18 14.00         18 14.00         18 14.00                                                                                                    | In 11         Int. AUX-TSACAST*FULCAMENK         FORMAL         FORMAL         FORMA         FORMA         FORMAL                                                                                                    | 1a 11     att x0*falc168 T+9 (0.0 (R) x     1                                                                                                    | ダイヤルアップ集配                                                                                                    | ライヤルアック集配信                                                                                                    | 1000000000000000000000000000000000000 | ◎ シングル承認                                             | ◎ シングル承認              | ○ ダブル承認(順序な         | い) のダブル承認())                                   | 朝宇あり〉            |  |  |  |  |
|                                                                                                    |                                                                                                    | ・ハ・・3         ・ノノハルマロの         シノノハルマロの         シノノハルマロの         ジノノハルマロの         ジノリハルマロ         ジノリハルマロ         ジノリハルマロ         ジノリハルマロ         ジノリハルマロ         ジノリハルマロ         ジノリハルマロ         ジノリハルマロ         ジノリハルマロ         ジノリハルマロ         ジリハルマロ         ジリハルマロ         ジノリハルマロ         ジノリハアロ         ジノリハロ         ジノリハロ         ジノリハロ         ジノリハロ         ジノリハロ         ジノリハロ         ジノリハロ         ジノリロ         ジノロ         ジノリハロ         ジノロ         ジノロ         ジノロ         ジノロ         ジノロ         ジノロ         ジノロ         ジノロ         ジノロ         ジノロ         ジノロ         ジノロ         ジノロ <th< td=""><td>18 19</td><td>副来の一括記録すう<br/>和ISImj3</td><td>利用的</td><td>のその月に最初</td><td>のなんが比較的</td><td>- ガゴ山道10/10/10112+-</td><td>1.) 0.7-16-247/10</td><td>((K2))</td></th<>                                                                                                    | 18 19                                                                                                    | 副来の一括記録すう<br>和ISImj3                                                                                                    | 利用的                                   | のその月に最初                                              | のなんが比較的               | - ガゴ山道10/10/10112+- | 1.) 0.7-16-247/10                              | ((K2))           |  |  |  |  |
| 映画:121時         映画:121時         映画:121時         Weil:121時         Weil:121時         Weil:121時         Southan:         Southan:                                                                                                    |                                                                                                    |                                                                                                    | =131                                                                                                    | 81314910                                                                                                    |                                       |                                                      | 0.9297/mm82           |                     | 0.0204400                                      | 10 T 87 37       |  |  |  |  |
| 変更記録実施         変更記録実施         シウガル楽認         シウガル楽認         ダブル楽認(順下ない)         ダブル楽認(順下ない)         ダブルッカル         ダブルッカル                                                                                                    | 変更         変更記録年度、雪額         シングル単級         ラジングル単級         ラジングル単級         ラブル単級(順下ない)         ラブル単級(順下ない)         ウブル単級(順下ない)         ウブル単級(順下ない)         OTD         OTD         D         OTD         D         D <thd< td=""><td></td><td>構造型手</td><td>家裏記録書が</td><td></td><td>○ シンクル淋説</td><td>© シングルのKBS</td><td>ションフル中国(周野な</td><td>い/ 097/baca2(A</td><td>97,97,07<br/></td></thd<>                                                                                                    |                                                                                                    | 構造型手                                                                                                    | 家裏記録書が                                                                                                    |                                       | ○ シンクル淋説                                             | © シングルのKBS            | ションフル中国(周野な         | い/ 097/baca2(A                                 | 97,97,07<br>     |  |  |  |  |
| 保証         Image: Selence - Selence - Sel                                                                                                    | (保証 PHILESSERTS、<br>#AIL255年度L/TSIS Sングル承認 ● シングル承認 ● タングル承認 ● タブル承認(順序ない) ● ダブル承認(順序あの) 支払等 支払等(255年度L/TSIS Sングル承認 ● ジングル承認 ● ダブル承認(順序ない) ● ダブル承認(順序あの) 指定許可 指型計可物類 ● シングル承認 ● ジングル承認 ● ダブル承認(順序ない) ● ダブル承認(順序あの) E34/9 ルアップ年記(広とっ括記録論次は承認管理機能の対象分となびますので、承認機能区分の設定は行えません。 C+つの先生(255年度) #10月にない ● 利用する #10月にない ● 利用する #24/9 ルアップーズの先生(255年度) #25 #25 <p< td=""><td>保証         世話に読録れ、<br/>保証と読み構正で読録れ、<br/>文払等         シングル希認         シングル希認         ジノグル希認         ジブル希認(順下ない)         グブル希認(順下ない)         グブル希認(個下ない)         グブル希認(個下ない)         グブル希認(個下ない)         グブル希認(個下ない)         グブル希認(個下ない)         グブル希認(個下ない)         グブの洗(個工ない)         グブル希認(個下ない)         グブル希認(個下ない)         グブル希認(個下ない)         グブル希認(個下ない)         グブル希望(個下ない)         グブル希認(個下ない)         グブル希認(個下ない)         グブル希望(個下ない)         グブル希望(個下ない)         グブル希望(個下ない)         グブル希望(個Ta)         グブル希望(個Ta)         グブル希望(個Ta)</td><td>変更</td><td>安更記錄承諾/否</td><td>12</td><td>◎ シングル承認</td><td>◎ シングル承認</td><td>◎ ダブル承認(順序な</td><td>:し) ● ダブル承認(単</td><td>((东东))</td></p<>                                                                                                    | 保証         世話に読録れ、<br>保証と読み構正で読録れ、<br>文払等         シングル希認         シングル希認         ジノグル希認         ジブル希認(順下ない)         グブル希認(順下ない)         グブル希認(個下ない)         グブル希認(個下ない)         グブル希認(個下ない)         グブル希認(個下ない)         グブル希認(個下ない)         グブル希認(個下ない)         グブの洗(個工ない)         グブル希認(個下ない)         グブル希認(個下ない)         グブル希認(個下ない)         グブル希認(個下ない)         グブル希望(個下ない)         グブル希認(個下ない)         グブル希認(個下ない)         グブル希望(個下ない)         グブル希望(個下ない)         グブル希望(個下ない)         グブル希望(個Ta)         グブル希望(個Ta)         グブル希望(個Ta)                                                                                                    | 変更                                                                                                    | 安更記錄承諾/否                                                                                                    | 12                                    | ◎ シングル承認                                             | ◎ シングル承認              | ◎ ダブル承認(順序な         | :し) ● ダブル承認(単                                  | ((东东))           |  |  |  |  |
| 支払率に注意用         支払率に注意用         シングル承認         シングル承認         ダブル承認(増作ない)         ダブル承認(増作ない)         ダブル         ダブル         ダブル         ダブル         ダブル         ダブル         ダブル         ダブル         ダブル         ダブル         ダブル         ダブル         ダブル         ダブル         ダブル         ダブル         ダブル         ダブル         ダブル         ダブル         ダブル         ダブル        ダブル                                                                                                    | 支払等         支払等に記録まだ、<br>実払等記録年記         シングル希認         シングル希認         ジブル希認(場件ない)         タブル希認(場件ない)         タブル希知(会社)         タブル         タブル         タブル         タブル         タブル         タブル         タブル         タブル         タブル         タブル         タブル         タブル         タブル         タブル         タブル        タブル                                                                                                    | 支払等     支払等にお建築     支払等にお建築     シングル希認     シングル希認     ジングル希認     ジブル希認(場件ない)     グブル希認(場件ない)       指定許可     指定許可書録     シングル希認     シングル希認     ジングル希認     ダブル希認(場件ない)     ダブル希認(場件ない)       第ジイヤルアップ年起信による一特記は結果は承認管理機械の対象力となれますので、承認機械区分の設定は行えません。     パージの先端に変ん       記録語家の拡張要素     ・     ・       常教免生記録語来     ・     ・       (必須)     ・     ・       変の     ・     ・       変の     ・     ・       (お知用しない     ・     ・                                                                                                    | 保証                                                                                                    | 保留記録承諾/否                                                                                                    | 12                                    | ○ シングル承認                                             | ◎ シングル承認              | ○ダブル承認(順序な          | に)                                             | (0朱秋)            |  |  |  |  |
| 指定許可 推定許可解題 ●シングル承認 ●シングル承認 ●グングル承認 ●グングル承認 ●グイル承認(場件ない) ●グイル承認(場件ない)<br>※ウイヤルアップ発記像による一括記録論求は承認管理機能の対象分となりますので、承認機能区分の設定は行えません。<br>記録請求の 鉱 蛋 機能<br>枚数 (全) 20 目前にない ●利用する<br>(20 回) ● 利用しない ●利用する                                                                                                    | 指定許可<br>指定許可<br>キジーグルテジチ品(法による一時紀(論論:北は未認管理機能の対象分となか)まつで、承認機能区分の設定は行えません。<br>記録語:水の鉱産要は:<br>複数保全に記録時来<br>(書面は入力)数能の利用<br>● 利用にない ●利用する<br>(次の)<br>て一つの先端に定る。                                                                                                    | 指定許可 指空許可制題 ●シングル承認 ●ジングル承認 ●グイル承認()勝年ない ●グイル承認()勝年ない ●グ/第一本                                                                                                    | 支払等                                                                                                    | 支払等記録請求、<br>支払等記録承諾/                                                                                                    | 否認                                    | ○ シングル単認                                             | ◎ シングル承認              | ○ ダブル承認(順序な         | し) ● ダブル承認(別                                   | 朝冬あり)            |  |  |  |  |
| ※ダイヤルアック無記信による一括記録請求は未認管理機能の対象分となびますので、承認機能区分の設定は行えません。<br>記録請求の <u>結確</u> 機能<br>教設 <b>役主記録請求</b><br>(補成入力)機能の利用<br>(本成入力)機能の利用<br>(本成入力)機能の利用<br>(本成入力)機能の利用                                                                                                    | 株F419k万ック手紙信による一括記録結末は承認管理機能の対象分となりますので、承認機能区分の設定は行えません。<br>記録請求の加速優能<br>物度及在上記録請求<br>(編成入力)機能の利用<br>※利用しない ◎ 利用する<br>(次期)<br>ズージの先端に定る<br>作用する<br>(次期)                                                                                                    | ※54 19 ルアップ集記信による一括記録結末は承認管理機能の対象分となりますので、承認機能区分の設定は17 えません。<br>記録請求の <u>紅葉機能</u><br>教設発生設計請求<br>(金融高人力) 製織の利用<br>● 利用しない ◎ 利用する<br>(分類)<br>(一三の光強に定る<br>(一三の光強に定る<br>(一三の光強に定る<br>(一三の光強に定る<br>(一三の光強に定る                                                                                                    | 指定許可                                                                                                    | 指定許可制限                                                                                                    |                                       | ◎ シングル承認                                             | ⑥ シングル承認              | ○ ダブル承認()順序な        | し) ●ダブル承認(順                                    | 朝来あり)            |  |  |  |  |
| 記録請求の 鉱 張 機能<br>性数保生記録論末<br>(香酒品入力) 智能の利用<br>(参詞)<br>(参詞)                                                                                                    | 記録請求の鉱張機能<br>物設売は設計求<br>(金融入力) 製造の14用<br>@ 利用にない © 利用する<br>(分別)<br>定え<br>のまたの通知の<br>(小売の先期に定る<br>のまたのの通知の                                                                                                    | 記録請求の 鉱 保 委 統<br>客 放 免 上 記録請求<br>( 4 画 広 か) 製 能 の 利用 し な い の 利用 する<br>( 4 通 の ) 製 能 の 利用 し な い の 利用 する<br>( 4 通 の ) 製 能 の 利用 し な い の 利用 する<br>( 4 一 ジ の 光明 に 茂 る<br>( 7 三 の 光明 に 茂 る                                                                                                    | 楽ダイヤルアップ共振                                                                                                    | 諸師による一括記記録言                                                                                                    | 末は承認管理機能の                             | 対象外となりますので、                                          | 、承認機範区分の設定は           | 行えません 。             |                                                | パージの光頭に          |  |  |  |  |
| (高品)力)装造の利用<br>(必須) (必須)                                                                                                    | <ul> <li>(価値入力)機能の利用</li> <li>※利用しない ○利用する</li> <li>ページの先端に置る</li> </ul>                                                                                                    | (福岡入力)機能の利用<br>④利用しない ◎利用する<br>(必須)<br>戻る<br>変更内容の確認へ                                                                                                    | 記録請求の拡張                                                                                                    | 張儀能<br>求                                                                                                    |                                       |                                                      |                       |                     |                                                |                  |  |  |  |  |
|                                                                                                    | 度え 東京山安の建築の                                                                                                    | 反3 変更内容の確認へ                                                                                                    | (画面入力)機能<br>(必須)                                                                                                    | の利用                                                                                                    | <ul> <li>利用しない(</li> </ul>            | ◎利用する                                                |                       |                     |                                                |                  |  |  |  |  |
| NO XX13Q0MES.                                                                                                    |                                                                                                    |                                                                                                    |                                                                                                    |                                                                                                    |                                       |                                                      |                       |                     |                                                |                  |  |  |  |  |
| KO XXIJAMARO                                                                                                    |                                                                                                    |                                                                                                    |                                                                                                    |                                                                                                    |                                       |                                                      |                       |                     |                                                |                  |  |  |  |  |
| NO XXIJOVIGA                                                                                                    |                                                                                                    |                                                                                                    |                                                                                                    |                                                                                                    |                                       |                                                      |                       |                     |                                                |                  |  |  |  |  |
| KO XXIJUMBA                                                                                                    |                                                                                                    |                                                                                                    |                                                                                                    |                                                                                                    |                                       |                                                      |                       |                     |                                                |                  |  |  |  |  |
|                                                                                                    |                                                                                                    |                                                                                                    |                                                                                                    |                                                                                                    |                                       |                                                      |                       |                     |                                                |                  |  |  |  |  |
|                                                                                                    |                                                                                                    |                                                                                                    |                                                                                                    |                                                                                                    |                                       |                                                      |                       |                     |                                                |                  |  |  |  |  |
|                                                                                                    |                                                                                                    |                                                                                                    |                                                                                                    |                                                                                                    |                                       |                                                      |                       |                     |                                                |                  |  |  |  |  |
|                                                                                                    |                                                                                                    |                                                                                                    |                                                                                                    |                                                                                                    |                                       |                                                      |                       |                     |                                                |                  |  |  |  |  |
|                                                                                                    |                                                                                                    |                                                                                                    |                                                                                                    |                                                                                                    |                                       |                                                      |                       |                     |                                                |                  |  |  |  |  |

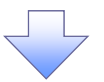

#### 4. 企業情報変更確認画面

| でんさい銀行                  | CU 7                            |              |                     |               | 法人                            | でんをい花子・ログイン中<br><b>Bへ戻る ログアウト</b><br>時:2009/05/01 15:00:00 | 内        | 容を確認し、企業情報の変更を実行                   |
|-------------------------|---------------------------------|--------------|---------------------|---------------|-------------------------------|------------------------------------------------------------|----------|------------------------------------|
| トップ 債権                  | 情报照会                            | 債権譲渡請求       | 依相一括請求              | 融资申込          | その使請求                         | TTER                                                       | し        | ます。                                |
| 取引意思照会 操作意思吗            | in <u>Billerin</u> Hebole       | I NAAMEE     | a <u>1-7/100217</u> | <u>ermorn</u> |                               |                                                            |          | /                                  |
| 企業情報変更確認                |                                 |              |                     |               |                               | SCRKJKI 1102                                               |          |                                    |
| ① 変更内容を入力               | → ② 変更内*                        | हरुब्रह्म 🚽  | · ① 変更              | 完了            |                               |                                                            |          |                                    |
| し<br>し下の内容で企業情報を変引      | モレますか?                          |              |                     |               |                               |                                                            |          |                                    |
| 必須)欄は必ず人力してくた<br>  企業情報 | eu.                             |              |                     |               |                               |                                                            |          |                                    |
| 利用者番号                   | 123456789                       |              |                     |               |                               |                                                            |          |                                    |
| 法人名/個人事業者名              | 00株式会社                          |              |                     |               |                               |                                                            |          |                                    |
|                         |                                 |              |                     |               |                               | ページの先期に戻る                                                  |          |                                    |
| 同一ユーザによる仮登              | 録/永認の押止機能                       |              |                     |               |                               |                                                            |          |                                    |
| 承認の抑止機能の利用              | 利用する                            |              |                     |               |                               | パーパル体験に開え                                                  |          | Jun                                |
| 承認管理機能                  |                                 |              |                     |               |                               | A-2007ARTIGES                                              |          |                                    |
| 承認管理機能の利用               | 利用する                            |              |                     |               |                               |                                                            |          | ①承認パスワード(6 <sup>※1</sup> 析~12析)を7  |
| ■ 承認機能区分                |                                 |              |                     |               |                               | パージの先頭に戻る                                                  |          | 力してください。                           |
| 設定業務                    |                                 | サービ          | ス種別                 |               | 承                             | 昆機能区分                                                      |          |                                    |
| 発生                      | 発生記錄請求、発生記錄予                    | 的取消、発生記錄取    | 消、発生記録承諾/否          | 認             | ダブル単認く順用                      | (ちわ)                                                       |          |                                    |
| 線演·分割                   | <b>建</b> 滚記錄請求、讓激記錄子。           | 的取消、讓激記錄取    | Ā                   |               | ダブル承認(MP                      | ちなし)                                                       |          |                                    |
| -15                     | 一括記錄請求、一括記錄予                    | 的取消請求        |                     |               | タブル承認(MP                      | Rtall)                                                     |          |                                    |
| ダイヤルアップ集配信              | ダイヤルアップ集配信による一                  | 話記録請求の一括記    | 錄予約取消請求             |               | ダブル承認(順用                      | 下なし〉                                                       |          |                                    |
| TPIST                   | 野引申込                            |              |                     |               | シングル承認(オ                      | 総著指定なし)                                                    |          |                                    |
| 線渡担保                    | 讓度担保申込                          |              |                     |               | シングル承認(利                      | (認者指定あり)                                                   |          |                                    |
| 変更                      | 変更記録請求,変更記錄率                    | R/BR         |                     |               | タブルの単語とく用用                    | Fau)                                                       |          |                                    |
| 19782                   | STREET TO A STREET AND A STREET | R/ 3R        |                     |               | 977 NAMERICARD                | FQU)                                                       |          |                                    |
| \$2.16.49<br>#CD-Brat   | 文化中的GBBBBA、文化中的G                | NF/F65/ 1136 |                     |               | 277099880989<br>31-103287/180 | R421.)                                                     |          |                                    |
| amound T = 1            | 18/651 - 1 67950                |              |                     |               | 2.5 (NT-84) (189)             | パージの先頭に戻る                                                  |          |                                    |
| 記録請求の拡張機能               |                                 |              |                     |               |                               |                                                            |          |                                    |
| 複数発生記録請求<br>(画面入力)機能の利用 | 利用する                            |              |                     |               |                               |                                                            |          |                                    |
| 承認パスワード                 |                                 |              |                     |               |                               | ページの先頭に戻る                                                  |          |                                    |
| 承認パスワード(必須)             | 1                               |              | ソフト                 | ウェアキーボードを開く   |                               |                                                            | <b> </b> | _ շիդ                              |
|                         |                                 |              |                     |               |                               | パージの先鋒に戻る                                                  |          |                                    |
| 戻る 変列                   | 見の実行                            |              |                     |               |                               |                                                            |          |                                    |
|                         |                                 |              |                     |               |                               |                                                            |          |                                    |
|                         |                                 |              |                     |               |                               |                                                            |          | <mark> 変更の実行 </mark> ボタンをクリックしてくださ |
|                         |                                 |              |                     |               |                               |                                                            |          | 1 LV                               |

変更完了画面が表示されるので、一旦ログアウトしてください。

※「ログアウト」を行うことで、「債権発生請求」での「複数発生記録請求(画面入力)」の利用が 可能になります。

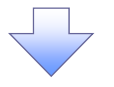

ログイン後、トップ画面の債権発生請求タブをクリックしてください。

1. 債権発生請求メニュー画面

| でんさい銀行                                     | <b>ゴ</b><br>示エリア    |                          |                              |          |      | 法人口最終操作日 | でんさい花子・ログ・クン中<br>へ戻る ログアウト<br>1時:2009/05/01 15:00:00 |
|--------------------------------------------|---------------------|--------------------------|------------------------------|----------|------|----------|------------------------------------------------------|
| hy <b>7</b> (ii)                           | 表推情報照会<br>武         | 值档先生請求                   | 植物深发活来                       | 值推一括請求   | 融資中込 | その色請求    | THE                                                  |
| 債権発生請求メニュー<br>債権発生請求メニュー<br>債務者請求<br>債権者請求 | 2 -<br>2 R±<br>2 R± | 記録く債務者請求)の<br>記録(債権者請求)の | 童臻/取3种色行()建立<br>童臻/取3种色行()建立 | t.<br>T. |      |          | SCOMNUI 2200                                         |

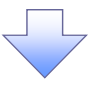

2. 発生記録(債務者請求)メニュー画面

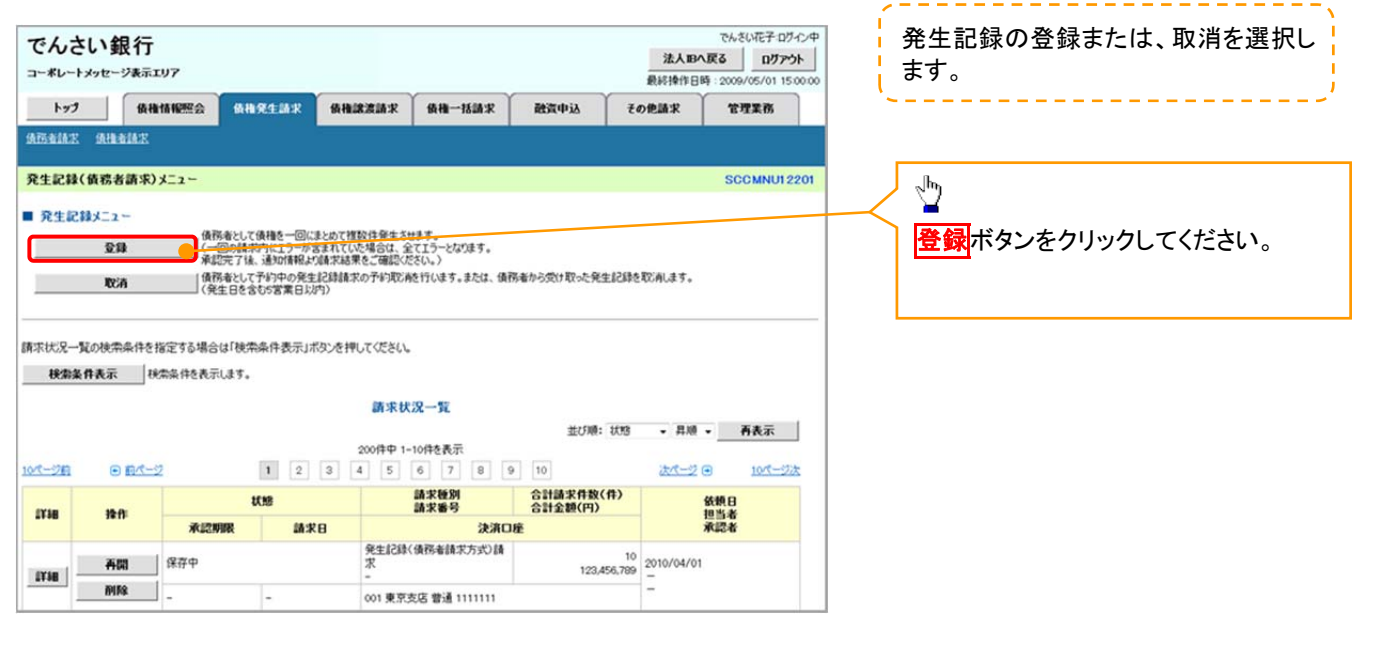

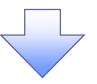

#### 3. 発生記録(債務者)請求\_決済口座入力画面

| でんさい釘         | 見行             |              |                         |                 |                              | 法人的         | でんさい花子 ログイン4<br>へ戻る ログアウト | 発生記録の仮登録(決済口座)情報を入<br>力します。 |
|---------------|----------------|--------------|-------------------------|-----------------|------------------------------|-------------|---------------------------|-----------------------------|
| 4-40-1276-    |                | Y            | · · · · · ·             |                 |                              | 最終操作日       | 時:2009/05/01 15:00:0      | 0                           |
| 177           | 債推情報照会         | 备袖凳生請求       | 債権譲渡請求                  | 債権一括請求          | 融資中込                         | その他請求       | 管理業務                      |                             |
| AZAME AN      | 翻訳             |              |                         |                 |                              |             |                           |                             |
| 発生記録(債務者      | )請求_決済口E       | 主人力          |                         |                 |                              |             | SCKACR11121               |                             |
| ① 決済口座        | ŧ →            | ② 入力方法を      | 索龍② ←                   | /3#82 →         | <ol> <li>④ 仮登録内容を</li> </ol> | <b>→</b> ©  | 仮登録完了                     |                             |
| し下の項目を入力し     | 「次へ」ポタッを押し     | 7(F\$().     |                         | , L             | TESC                         |             |                           |                             |
| (必須)欄は必ず入う    | っしてください。       |              |                         |                 |                              |             |                           |                             |
| ■ 決済口座情報(     | ·請求者情報)/       | 188日 決済      | 口座選択                    |                 |                              |             |                           |                             |
| 支店コード(必須)     | ()             | (牛角奴3        | F34tt)                  |                 |                              |             | 支店通訳                      | Jhn                         |
| 口座を発く必須       |                | OTHOBE<br>(# | () JULE<br>() SULE (14) |                 |                              |             |                           | ∣ J¥                        |
| 振出日(電子記録      | (年月日) (1       |              |                         |                 |                              |             |                           |                             |
| (必須)          | 9              |              |                         | )               |                              |             | ページの先期に戻る                 | (123の必須項目を入力してくたさい。         |
| Rõ            | 次へ             |              |                         |                 |                              |             |                           | ④振出日(電子記録年月日)*1を入力し         |
|               |                |              |                         |                 |                              |             |                           | てください。                      |
|               |                |              |                         |                 |                              |             |                           | ※1:複数発生の記録請求時は、1請求(仮        |
|               |                |              |                         |                 |                              |             |                           | 登録・承認の単位)ごとに1つの振出日を設        |
|               |                |              |                         |                 |                              |             |                           |                             |
|               |                |              |                         |                 |                              |             |                           | たじみり。                       |
|               |                |              |                         |                 |                              |             |                           |                             |
|               |                |              |                         |                 |                              |             |                           | - Juny                      |
|               |                |              |                         |                 |                              |             |                           |                             |
|               |                |              |                         |                 |                              |             |                           | <b>次へ</b> ボタンをクリックしてください。   |
|               |                |              |                         |                 |                              |             |                           |                             |
|               |                |              |                         | $\prec$ $\succ$ |                              |             |                           |                             |
|               |                |              |                         |                 |                              |             |                           |                             |
|               |                |              |                         |                 |                              |             |                           |                             |
|               |                |              |                         |                 |                              |             |                           |                             |
|               |                |              |                         |                 |                              |             |                           |                             |
|               |                |              |                         |                 |                              |             |                           |                             |
| 4 축           | 発生記録           | 浸(債務者        | 計ます ブ                   | しカ方法            | 選択面面                         | 百           |                           |                             |
|               | ~ U AU >       |              | -/                      |                 |                              |             |                           | 発生記録請求の明細人力方法を選択し           |
|               |                |              |                         |                 |                              |             |                           | <b>し</b> ます。 <u></u>        |
|               |                |              |                         |                 |                              |             | mi kutti mila a           |                             |
| でんさい銀         | 行              |              |                         |                 |                              | 法人国へ        | Rる ログアウト                  |                             |
| コーポレートメッセージ   | 表示エリア          |              |                         |                 |                              | 最終操作日時      | : 2009/05/01 15:00:00     | <sub>ա</sub> /հդ            |
| ted.          | 債権情報經会         | 依相免生胡求       | 委指建波派求                  | 黄檀一括請求          | 融资申込                         | その他請求       | 管理業務                      |                             |
| MBaile: Milai | A.E.           |              |                         |                 |                              |             |                           | 個別に明細を入力ボタンをクリックし、          |
| 発生記録(債務率)     | 請求 入力方法        | 選択           |                         |                 |                              |             | SCKACR11122               | 5. 発生記録(債務者)請求 取引先選         |
| ① 決済口座を       |                | の入力方法を       | → ① 錄来明                 | HE2             | <ol> <li>④ 仮登録内容を</li> </ol> |             | P###7                     |                             |
| 入力            |                | 選択           | λ.                      | ~L              | 確認                           |             | (EMPC)                    |                             |
| ■ 発生記録請求明     | 细入力方法<br>细入力方法 | N.C.L        |                         |                 |                              |             |                           |                             |
| MSIC.         | 期輕入力           | 請求先を取引先一     | 一覧から選択または、直接            | 私力します。          |                              |             |                           |                             |
| 取引先一          | 覧から選択          | 取引先一覧から取     | 1号 先を選択し、請求先)           | こして指定します。       |                              |             |                           |                             |
| 取引先グルー        | フー覧から選択        | 取引先グループー     | 覧からグループを選択し、            | 選択されたグループに対     | 「蹴する全取引先を請                   | 求先として指定します。 |                           |                             |
| 戻る            |                |              |                         |                 |                              |             |                           |                             |
|               |                |              |                         |                 |                              |             |                           |                             |
|               |                |              |                         |                 |                              |             |                           |                             |
|               |                |              |                         |                 |                              |             |                           | -                           |

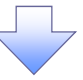

#### 5. 発生記録(債務者)請求\_明細入力画面

| でんさい相                     | 年                                                  |                                                  |                                           |                             |                         |                            | でんさい花子ログイン           |
|---------------------------|----------------------------------------------------|--------------------------------------------------|-------------------------------------------|-----------------------------|-------------------------|----------------------------|----------------------|
| でんさい報                     | 1J                                                 |                                                  |                                           |                             |                         | 法人的                        | へ戻る ログアウト            |
|                           | KILL97                                             | -                                                |                                           | Y                           |                         | 税利制作日<br>Y                 | 時:2009/05/01 15:00:0 |
| h97                       | 債権情報照会                                             | 債権発生請求                                           | 債権譲渡請求                                    | 債権一括請求                      | 融資中込                    | その他請求                      | 管理業務                 |
| 机防止减水 动脉电影                | EE.                                                |                                                  |                                           |                             |                         |                            |                      |
| 発生記録(債務者)                 | 請求」明細入力                                            |                                                  |                                           |                             |                         |                            | SCKACR1112           |
| ① 決済口座を<br>入力             | →                                                  | <ol> <li>         ② 入力方法を<br/>選択     </li> </ol> | ¥# © →                                    | infiate<br>力 →              | @ @@\$#内容#<br>確認        | t → ©                      | ) 仮登録完了              |
| (下の項目を入力し、操               | 作内容のポタンを                                           | 押してください。                                         |                                           |                             |                         |                            |                      |
| 20次)個は209人力し<br>■発生記録請求情( | 報明細入力                                              |                                                  |                                           |                             |                         |                            |                      |
| 基本情報                      |                                                    |                                                  |                                           |                             |                         |                            | /                    |
| 請求者区分                     |                                                    | 債務者                                              |                                           |                             |                         |                            |                      |
| 報出日(電子記録年                 | 月日)                                                | 2010/04/01                                       |                                           |                             |                         | /                          |                      |
| 債権金額(円) (必須               | R)                                                 |                                                  | (半角数字10                                   | 相比均)                        |                         |                            |                      |
| 支払期日 (必須)                 |                                                    | 「振出日(電子記録)<br>ただし、「振出日(電子                        | (YYYY/MM/DO)<br>年月日)」の6営業日1<br>予記録年月日)」が非 | Mの翌日から「振出日く間<br>営業日の場合は「振出日 | 1子記錄年月日7月6<br>14電子記錄年月日 | 11年先まで指定可能。<br>)」の7営業日後の翌日 | から。                  |
| 請求者Ref.No.                |                                                    | 「請求者Ref No.」は2<br>注文書や請求書の看                      | 5客様とお取引先とで<br>9号を入力できます。                  | 清求を管理するためのフ                 | (半角英数:<br>)ー入力欄です。      | P40文字以内)                   |                      |
| <b>該渡制限有無(必須</b>          | Ð                                                  | ◎無 ◎有<br>「旅波制限有無」が「                              | 有」の場合、債権の基                                | 復先が全融機関に限定                  | (されます。                  |                            |                      |
| 債権者情報(請求失<br>「Inglの意味」また。 | 情報の取                                               | SI先選択                                            | 直接入力                                      |                             |                         |                            |                      |
| 利用者醫号(宏須)                 | ON WHICH IT ALL ALL ALL ALL ALL ALL ALL ALL ALL AL | BECTHA COUNCIDE                                  | (半角英数字9文字                                 | 5                           |                         |                            |                      |
| 金融機関コード(必要                | Ð                                                  | 《半角数:                                            | 74相i)                                     |                             |                         |                            | · 24 (000) 32 10     |
| 支店コード(必須)                 |                                                    | (半角数字)                                           | 9HE)                                      |                             |                         | -                          | AL RESIDENCES        |
| 口座種別(必須)                  |                                                    | ● 曹通 ● 当座 (                                      | ◎ 別段                                      |                             |                         |                            |                      |
| 口座番号(必須)                  |                                                    | (半角                                              | 数字7桁)                                     |                             |                         | 10.00                      |                      |
| 取引先登録名                    |                                                    | 「直接入力」を選択し                                       | ている場合は、「取引                                | 先登録名」を入力する。                 | 悪がおります。                 | (全角6)                      | (文子)(内)              |
| 取引先登録                     |                                                    |                                                  |                                           |                             |                         |                            | パージの先頭に戻る            |
| 上記で入力した取引先<br>取引先登録を行う際、「 | を登録する場合は、<br>「債権金額(円)」を                            | 「取引先へ登録」をチェ<br>「登録債権金額」として                       | ックしてください。<br>記録する場合は、「優拝                  | 有実験を受診機構主体                  | として登録」をチェック             | してください。                    |                      |
| 単「続けて入力」ボタン、<br>W21年登録    | または「確定して明                                          | 第一覧へJボタンを押し                                      | に時点で、取引先情報                                | 記念録されます。                    |                         |                            | /                    |
| <b>公司元並録</b><br>登録借箱余類    |                                                    |                                                  | 価格金額川・アテロ                                 |                             |                         |                            |                      |
| ALL POINT ALL PR          |                                                    | ログループA                                           | NUMBER OF CONTRACTOR                      |                             | ~                       |                            |                      |
| 1776 C 128                |                                                    | ログループB<br>ログループC                                 |                                           |                             |                         |                            |                      |
| 所属クループ                    |                                                    | ログループロ                                           | _                                         |                             |                         |                            |                      |
|                           |                                                    | ロクルーフE<br>ログループF                                 |                                           |                             |                         |                            |                      |
| ■ 操作内容                    |                                                    |                                                  |                                           |                             |                         |                            | ページの先頭に戻る            |
| 続けて入さ                     | <b>h</b>                                           | カ内容を明細一覧へ反応                                      | 第二 続けて次の明細                                | を入力します。                     |                         |                            |                      |
| 確定して明細ー                   | -10.4                                              | 力內容を明細一覧へ反映                                      | 使し、明細一覧へ遷れ                                | 风速梦。                        |                         |                            |                      |
| 雇る                        |                                                    |                                                  |                                           |                             |                         |                            |                      |
| 8.9                       |                                                    |                                                  |                                           |                             |                         |                            |                      |

#### 6. 発生記録(債務者)請求 明細一覧画面

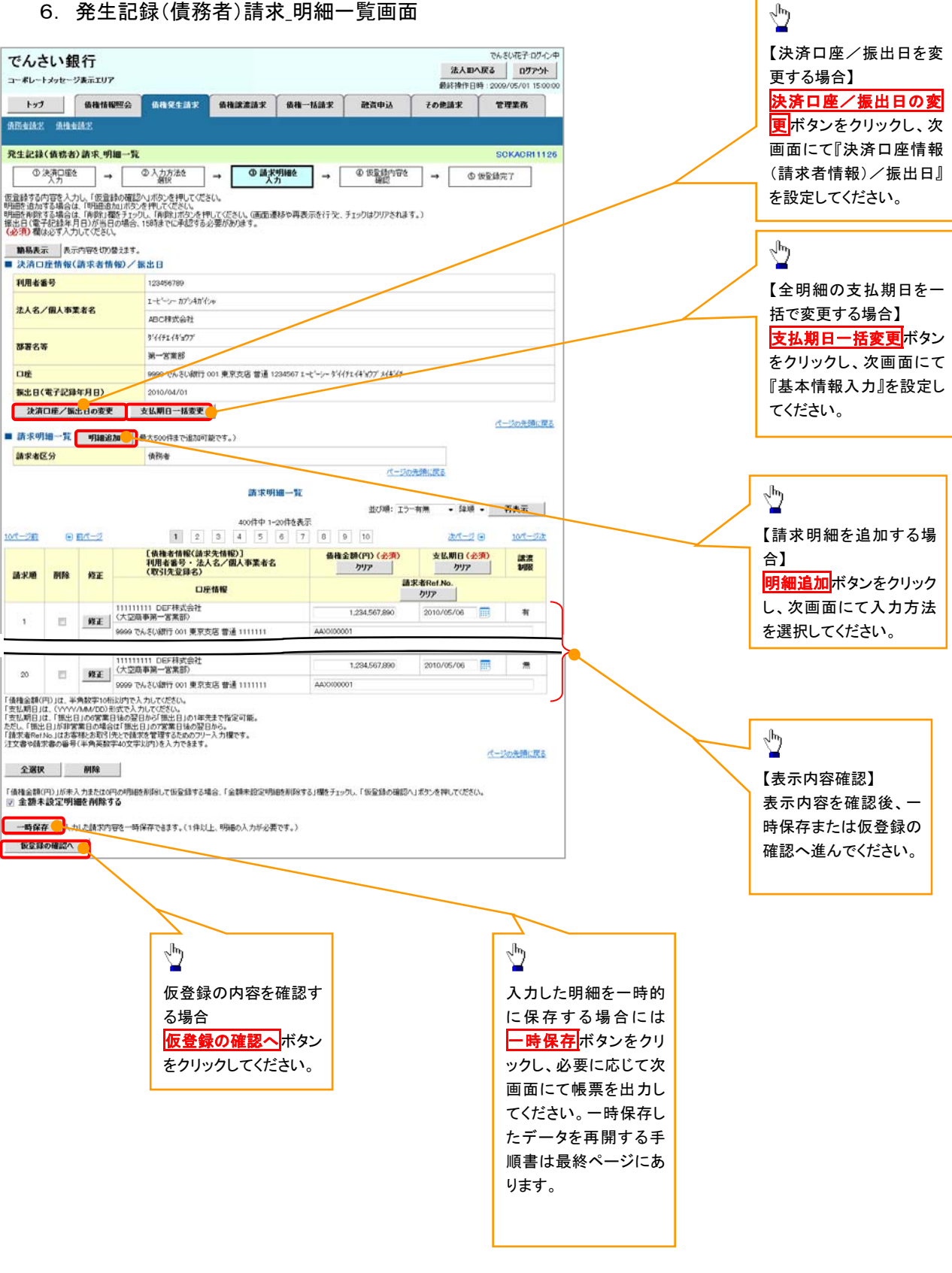

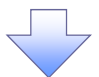

| -                | 7. 発生記録                                  | 禄(債務                  | 者)請求_          | 仮登録研              | 館認画面              |               |                                    | ,      |            |                   |
|------------------|------------------------------------------|-----------------------|----------------|-------------------|-------------------|---------------|------------------------------------|--------|------------|-------------------|
|                  |                                          |                       |                |                   |                   |               |                                    | 内容を確認し | 、仮         | 登録を実行します。         |
| でんさ              | い銀行                                      |                       |                |                   |                   |               | でんさい花子・ログイン中                       |        |            |                   |
| コーポレート           | メッセージ表示エリア                               |                       |                |                   |                   | 法人的/<br>最終操作日 | 、戻る ログアウト<br>時:2009/05/01 15:00:00 |        |            |                   |
| トップ              | 債権情報照会                                   | 债格充生請求                | 債権譲渡請求         | 債権一括請求            | 融资申込              | その他請求         | 管理業務                               |        |            |                   |
| ADDALLE          | 纳维索纳定                                    |                       |                |                   |                   |               |                                    |        |            |                   |
| 發生記錄             | (債務者)請求 仮受録荷                             | 112                   |                |                   |                   |               | SCKACR11127                        |        |            |                   |
| 0:               |                                          | の入力方法を                |                | 9488 🔒 🚺          | @ 仮受職内容を          |               | (6)(101011112)                     |        |            |                   |
| 以下の内容            | 入力 · · · · · · · · · · · · · · · · · · · | 増択<br>仮登録を行います。       |                |                   | લાજ્ય             |               | DEAL PRIVE 7                       |        |            |                   |
| 内容をご確認<br>(必須)欄に | 容後、「内容を確認しました」<br>書述ず入力してください。           | 乾チェックし、「仮登録           | め実行」ポタンを押して    | ください。             |                   |               |                                    |        |            |                   |
| 電子記錄的            | 年月日が「当日」の場合、1                            | 15:00までにお取引           | を承認する必要があ      | 55ますのでご注意く        | たさい。              |               |                                    |        |            |                   |
| 前見表示             | 確認しました<br>表示内容を切り巻きます。                   |                       |                |                   |                   |               |                                    |        |            |                   |
| ■ 決済ロ.           | 座情報(請求者情報)/                              | 振出日                   |                |                   |                   |               |                                    |        |            |                   |
| 利用者量             | 枵                                        | 123456789             |                |                   |                   |               |                                    |        |            |                   |
| 法人名人             | /個人事業者名                                  | エービーシー カプシキが          | 694            |                   |                   |               |                                    |        |            |                   |
|                  |                                          | ABU株式会社<br>リイイチェイギョウナ |                |                   |                   |               |                                    |        |            |                   |
| 部署名等             | F                                        | 第一答案部                 |                |                   |                   |               |                                    |        |            |                   |
| 口座               |                                          | 9999 でんさい網行           | 001 東京支店 普通 15 | 234567 エービーシー ダイイ | 'FI14'377' X14'1F |               |                                    |        |            |                   |
| 振出日(             | 電子記錄年月日)                                 | 2010/04/01            |                |                   |                   |               | A. 104 March 199                   |        |            |                   |
| ■ 請求明            | 細一覧合計                                    |                       |                |                   |                   |               | パージの先現に戻る                          |        |            |                   |
| 請求者反             | 【分                                       | 債務者                   |                |                   |                   |               |                                    |        |            |                   |
| 合計請求             | R件数(件)                                   | 40                    | 0 合計金額(円)      |                   | 1,493,827         | 156,000       |                                    |        |            |                   |
| 10.00-2700       | 0.54-4                                   |                       | 400件中 1        | ₩1-191.<br>20件を表示 | ±15100:           | и <b>-</b> ди | ▼ 再表示                              | 7      | $\swarrow$ | ~ <sup>l</sup> m∕ |
| 10/2-2/01        | (####                                    | *情報(請求先情報)            | ]              | 0 1 0             | 2 10              |               | (a) 1045-274                       |        |            | 承認者へ連絡事項等         |
| 請求應              | 利用者<br>(取引9                              | 番号・法人名/風<br>も登録名)     | 人事業者名          | 1                 | 植金額(円)            | 支払期日          | NR                                 |        |            | がある場合は、コメント       |
|                  | 111111111 DEF株式会社                        | 口座情報                  |                |                   | 計<br>2            | K者Ref.No.     |                                    |        |            | を入力してください         |
| 1                | (大空商事第一営業部)                              |                       |                |                   | 1,234,567,885     | 2010/05/06    | η                                  |        | L          |                   |
|                  | G222 P2 31 30 1 1 1 1 6 0 7              |                       |                | AAV//000          | 1                 |               |                                    | . /    |            |                   |
|                  | see crecourt or seas                     |                       |                |                   | <i>"</i>          |               | ページの先頭に戻る                          |        |            |                   |
| ■ 水記者<br>一次承担    | 情報<br>(必須)                               | 梁河本 黄体十郎              |                |                   |                   |               | 委回来源10                             |        |            |                   |
| 最終承認             | 2番(必须)                                   | 承認者 電信花子              |                |                   |                   |               | 承認者選択                              |        |            |                   |
| -                | 40                                       |                       |                |                   |                   |               | ページの先頭に戻る                          |        |            |                   |
| 中山市              | ¥X                                       | 相当者 山田 書創             |                |                   |                   |               |                                    |        |            |                   |
|                  |                                          | ALL A LOUD HAVE       |                |                   |                   |               |                                    |        |            |                   |
| 1××              |                                          |                       |                |                   |                   |               |                                    |        |            |                   |
|                  |                                          | (250文字出内)             |                |                   |                   |               | パージの先頭に戻る                          |        |            |                   |
| 内容をご確認           | 3後、「内容を確認しました」 構き<br>産 <b>認しました</b>      | チェックし、「仮登録の演          | 『行」ボタンを押してくださ( | 3.                |                   |               |                                    |        |            |                   |
| 雇る               | 後登録の実行                                   |                       |                |                   |                   |               |                                    |        |            |                   |
|                  |                                          |                       |                |                   |                   |               |                                    |        |            |                   |
|                  |                                          |                       |                |                   |                   |               |                                    |        |            |                   |
|                  |                                          |                       |                |                   |                   |               | 7                                  |        |            |                   |
|                  |                                          |                       |                |                   |                   |               | Jung -                             |        |            |                   |
|                  |                                          |                       |                |                   |                   |               | 「中のた破羽」                            | D37    |            |                   |
|                  |                                          |                       |                |                   |                   |               | 四日で唯認し                             | のした    |            |                   |
|                  |                                          |                       |                |                   |                   |               |                                    | 11パタンを |            |                   |
|                  |                                          |                       |                |                   |                   | L             | 279996 CS                          | 12000  |            |                   |
|                  |                                          |                       |                |                   |                   |               |                                    |        |            |                   |
|                  |                                          |                       |                |                   |                   |               |                                    |        |            |                   |
| ×仮               | 登録の完了                                    | 後、承認                  | 者へ承言           | 忍依頼诵              | 知が送信              | 言されま          | す。                                 |        |            |                   |

※請求の完了は承認者の承認が完了した時点となります。

一時保存データを利用した複数発生記録請求の再開手順は次ページにあります。

| 一時保存           | データを利用した複                                       | 数発生記録請求の再                                    | <i>開手順</i>                                                                |                |
|----------------|-------------------------------------------------|----------------------------------------------|---------------------------------------------------------------------------|----------------|
| ▶ ログイン<br>1. 信 | 後、トップ画面の <mark>債権务</mark><br>責権発生請求メニュー画        | <mark>き生請求</mark> タブをクリックし <sup>-</sup><br>面 | てください。                                                                    | 債務者請求<br>ボタンをク |
|                | でんさい銀行<br>コーポレートメッセージ表示エリア<br>トップ 係機信報際会 係後発生語3 | 2 — 依袖說意請求 — 係袖一括請求 — 融資中込                   | でんさい花子 ログイン中<br>法人和人反る ログアウト<br>教科操作日時: 2009/05/01 15:00-07<br>その単語家 管理業務 | リックレビスをさい。     |
|                | - 法形告請王 - 法指告第王<br>- <b>街楼発生請求メニュー</b>          |                                              | SCCMNU12200                                                               |                |
|                | ■ 債権発生請求メニュー<br>                                | むの屋録/105時を行います。<br>ひの屋録/105時を行います。           |                                                                           |                |
|                |                                                 |                                              |                                                                           |                |

#### 2. 発生記録(債務者請求)メニュー画面

OK ボタンをクリック してください。

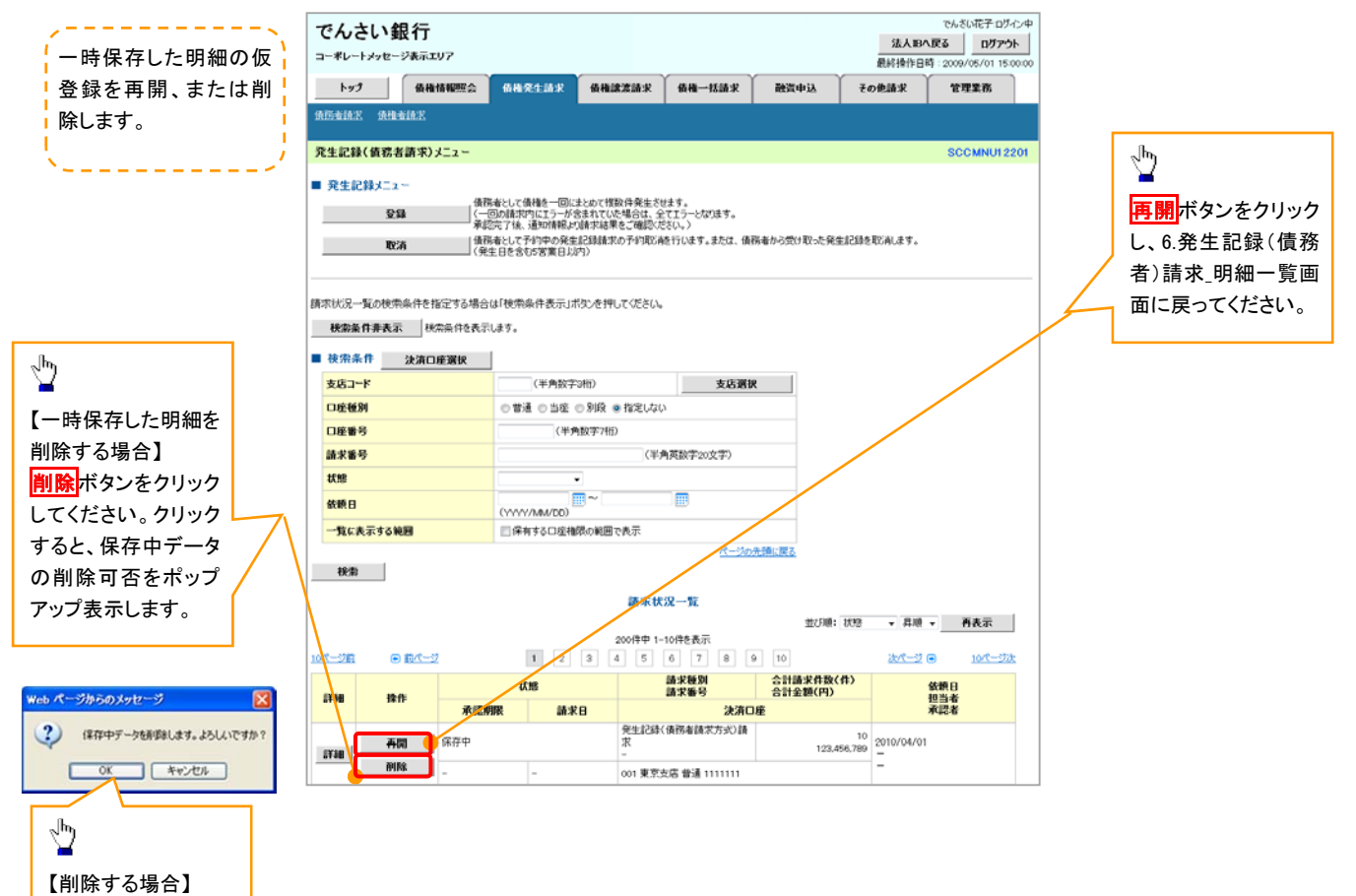

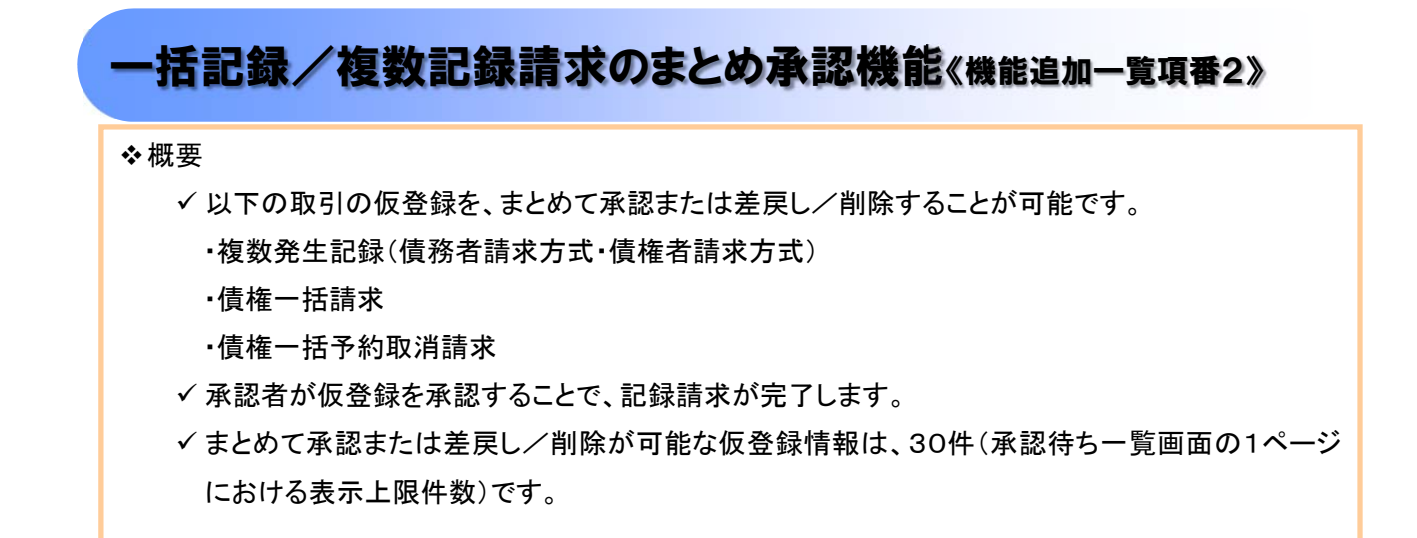

▶トップ画面の承認待ち一覧ボタンをクリックしてください。

1. トップ画面

| トップ         保袖信報照金         保袖気息菜         保袖気息菜         保袖気息菜         保袖気息菜         保田へち島菜         でのた島菜         ででたまた。           1         SOCIOPIII         SOCIOPIII         SOCIOPIII         SOCIOPIII           1/2/2/2020         SOCIOPIII         SOCIOPIII         SOCIOPIII           2/2/2/2018         SOCIOPIII         SOCIOPIII           2/2/2/2018         SOCIOPIII         SOCIOPIII           2/2/2/2018         SOCIOPIII         SOCIOPIII           2/2/2/2018         SOCIOPIII         SOCIOPIII           2/2/2/2018         SOCIOPIII         SOCIOPIII           2/2/2/2018         SOCIOPIII         SOCIOPIII           2/2/2/2018         SOCIOPIII         SOCIOPIII           2/2/2/2018         SOCIOPIII         SOCIOPIII           2/2/2/2018         SOCIOPIII         SOCIOPIII           2/2/2/2018         SOCIOPIII         SOCIOPIII           2/2/2/2018         SOCIOPIIII         SOCIOPIIII           2/2/2/2018         SOCIOPIIII         SOCIOPIIII           2/2/2018         SOCIOPIIII         SOCIOPIIII           2/2/2018         SOCIOPIIII         SOCIOPIIII         SOCIOPIIII           2/2/2018         SOCIOPIIII         SOCIOPIIII                                                                                                    |                                                                                                    | メッセージ表示                                                                                                    | 197                                                                                                    |                                                                                                    |                                                                                                    |                         |                                               | <b>截經接作E</b>   | 時: 2009/05/01 15:00: |
|----------------------------------------------------------------------------------------------------|----------------------------------------------------------------------------------------------------|----------------------------------------------------------------------------------------------------|----------------------------------------------------------------------------------------------------|----------------------------------------------------------------------------------------------------|----------------------------------------------------------------------------------------------------|-------------------------|-----------------------------------------------|----------------|----------------------|
|                                                                                                    | トップ                                                                                                    | 依书                                                                                                    | 情報服会                                                                                                    | 債権発生請求                                                                                                    | 債権譲渡請求                                                                                                    | 黄桷一括請求                  | 融资中込                                          | その他請求          | 管理業務                 |
| CONTINUE      CONTINUE     |                                                                                                    |                                                                                                    |                                                                                                    |                                                                                                    |                                                                                                    |                         |                                               |                |                      |
| アンフカウント 新聞<br>たみじます!!!!!!!!!!!!!!!!!!!!!!!!!!!!!!!!!!!!                                                                                                    | r i                                                                                                    |                                                                                                    |                                                                                                    |                                                                                                    |                                                                                                    |                         |                                               |                | SCCTOP1110           |
|                                                                                                    | 17727                                                                                                    | アカウント 情報                                                                                                    |                                                                                                    |                                                                                                    |                                                                                                    |                         |                                               |                |                      |
| microfield                                                                                                    | 株式会社/<br>でんさい花                                                                                                    | 大空商事<br>子 禄                                                                                                    |                                                                                                    |                                                                                                    |                                                                                                    |                         |                                               | 前回ご利用          | 36                   |
| Constraint 2010 2010 2010 2010 2010 2010 2010 201                                                                                                    | hanako@o                                                                                                    | ozora.co.jp                                                                                                    | 107.11                                                                                                    |                                                                                                    |                                                                                                    |                         |                                               | 2009/04/       | 90 13:15:02          |
| エロン     エロン     エロ      エロ         | 9274                                                                                                    | ERCOUT                                                                                                    | me ti                                                                                                    |                                                                                                    |                                                                                                    |                         |                                               |                |                      |
|                                                                                                    | 平成21年                                                                                                    | E5月22日より.                                                                                                    | リニューアルいた                                                                                                    | Lat.                                                                                                    |                                                                                                    |                         |                                               |                |                      |
| Kalina Supervised Supervised Supervis    |                                                                                                    |                                                                                                    |                                                                                                    |                                                                                                    |                                                                                                    |                         |                                               |                |                      |
| KmEitPlassynthourout (1997)     KmEitPlassynthourout (1997)     KmEitPlassynthourout (1    |                                                                                                    |                                                                                                    |                                                                                                    |                                                                                                    |                                                                                                    |                         |                                               |                |                      |
| 株局設理部の保行目が低けいてはます。単本目、送付先に説が知ないたご確認にださい。                                                                                                    | 然而起的                                                                                                    | 書発行についる                                                                                                    | のご案内                                                                                                    |                                                                                                    |                                                                                                    |                         |                                               |                |                      |
| 野田子之名 補固                                                                                                    | 外南部到                                                                                                    | 唐の発行日が                                                                                                    | を付いています。                                                                                                    | 、基準日、送付先に誤                                                                                                    | りがないかご確認いださ                                                                                                    | λ                       |                                               |                |                      |
| Autifier 12     Exc 2 (1) (1) (2) (2) (2) (2) (2) (2) (2) (2) (2) (2                                                                                                    | 発1                                                                                                    | テ予定を確認                                                                                                    |                                                                                                    |                                                                                                    |                                                                                                    |                         |                                               |                |                      |
| 容量を使いた業績があた。「確認し、発展を使用、上させならき通い前時後待「つてだだい。         「通知」のたい、「読む」のを増加」<br>タイトの         「ごおい」の通知           1740         第二次         「ごおい」の通知         「注意」のたい、「読む」のを増加」           1740         第二次         「ごおい」の通知         「注意」のたい、「読む」のを増加」           1740         第二次         「ごおい」の「おい」         「注意」のたい、「おい」           1740         「「こおい」の」         「注意」があい、「読む」         タイトの           1740         「「こおい」の」         「注意」認知         「注意」認知         「注意」           1740         「「こお」」         「注意」認知         「注意」認知         「注意」           1740         「「こお」」         「注意」認知         「注意」         「注意」                                                                                                    | 通知情報<br>本日飯登録                                                                                                    | 日一覧                                                                                                    | 一抵記録論》                                                                                                    | その毎受難について、                                                                                                    | 承認依赖が未実施の                                                                                                    | 毎登録がこざいます。              |                                               |                |                      |
| *****         広本本本         (品力)         9         5           第200         CAD         (000/01/19)         (PEL2DS/RAPA@ASX) 62584x7         (000/01/19)           第201         CAD         (000/01/19)         (PEL2DS/RAPA@ASX) 62584x7         (000/01/19)           第201         CAD         (000/01/19)         (PEL2DS/RAPA@ASX) 62584x7         (000/01/19)           第201         CAD         (000/01/19)         (PEL2DS/RAPA@ASX) 62584x7         (000/01/19)           第201         CAD         (000/01/19)         (PEL2DS/RAPA@ASX) 62584x7         (000/01/19)           第201         CAD         (000/01/19)         (PEL2DS/RAPA@ASX) 62584x7         (000/01/19)           第201         CAD         (000/01/19)         (PEL2DS/RAPA@ASX) 62584x7         (PEL2DS/RAPA@ASX) 62584x7           第201         CAD         (000/01/19)         (PEL2DS/RAPA@ASX) 62584x7         (PEL2DS/RAPA@ASX) 62584x7           第201         CAD         (000/01/19)         (PEL2DS/RAPA@ASX) 62584x7         (PEL2DS/RAPA@ASX) 62584x7           第201         CAD         (000/01/19)         (PEL2DS/RAPA@ASX) 62584x7         (PEL2DS/RAPA@ASX) 62584x7           #2010         CAD         (PEL2DS/RAPA@ASX) 62584x7         (PEL2DS/RAPA@ASX) 62584x7         (PEL2DS/RAPA@ASX) 62584x7           #2010                                                                                                    | <b>医登録铁</b>                                                                                                    | 他の結果通知                                                                                                    | CHERNA. A                                                                                                    | 2家内日時<br>ご家内日時                                                                                                    | 録の削除を行ってくだ                                                                                                    | <b>έ</b> ω.             | Gitt                                          | の種類」           |                      |
| *****         *****         (1000001119)         学生記録編末編和66           YME         Ch1         2010/1/10 1300         (P4E1281%和希報166           YME         Ch1         2010/1/10 1330         (P4E1281%和希報166           YME         Ch1         2010/1/10 1233         (P4E1281%和希報166           YME         Ch1         2010/1/10 1233         (P4E1281%和希報166           YME         Ch1         2010/1/10 1233         (P4E1281%和希報166           YME         Ch1         2010/1/10 10 23         (P4E1281%和希報166           YME         Ch1         2010/1/10 10 23         (P4E1281%和希報1766           YME         Ch1         2010/1/10 10 23         (P4E1281%和春報1766           YME         Ch1         2010/1/10 10 23         (P4E1281%和春報1766           YME         Ch1         P4E1281%和春報1766         P4E1281%和春報1766           YME         Ch1         P4E1281%和春報1766         P4E1281%和春報1766           YME         Ch1         P4E1281%和春報1766         P4E1281%和春報1766           YME         Ch1         P4E1281%和春報1766         P4E1281%和春報1766           YME         P4E1281%和春報1766         P4E1281%和春報1766         P4E1281%和春報1766           YME         P4E1281%和春報1766         P4E1281%和春報1766         P4E1281%和春報1766                                                                                                    | er en                                                                                                    | #48                                                                                                    | 2010/11/21                                                                                                    | (通知管理番<br>1 13:43                                                                                                    | 号)                                                                                                    | 【先生記録(債務者請              | <b>タイト</b><br>(7) 記録請求]                       | ñ              |                      |
| *****         *****         (10000001118)         発生記録第本編 単16日           1780         (10)         (20)         (10)         (10)         (10)         (10)         (10)         (10)         (10)         (10)         (10)         (10)         (10)         (10)         (10)         (10)         (10)         (10)         (10)         (10)         (10)         (10)         (10)         (10)         (10)         (10)         (10)         (10)         (10)         (10)         (10)         (10)         (10)         (10)         (10)         (10)         (10)         (10)         (10)         (10)         (10)         (10)         (10)         (10)         (10)         (10)         (10)         (10)         (10)         (10)         (10)         (10)         (10)         (10)         (10)         (10)         (10)         (10)         (10)         (10)         (10)         (10)         (10)         (10)         (10)         (10)         (10)         (10)         (10)         (10)         (10)         (10)         (10)         (10)         (10)         (10)         (10)         (10)         (10)         (10)         (10)         (10)         (10)         (10)         (10)         (10                                                                                                    | 171a                                                                                                    | 143                                                                                                    | (100000011<br>2010/11/18                                                                                                    | 19)<br>8 13:00                                                                                                    |                                                                                                    | 発生記録請求結果的<br>【発生記録(債務者請 | (水)<br>(水:青緑(称5) (水                           |                |                      |
| *****         *****         (1000000117)         展展記録描本地報 #1446           YMI         0010/6/01/153         (PEL203K(病格電気) (2588/L)           YMI         0010/6/01/10.53         (PEL203K(病格電気) (2588/L)           YMI         0010/6/01/10.53         (PEL203K(病格電気) (2588/L)           > 0010/6/01/10.53         (PEL203K(病格電気) (2588/L)         (PEL203K(病格電気) (2588/L)           > 0010/6/01/10.53         (PEL203K(病格電気) (2588/L)         (PEL203K(病格電気) (2588/L)           > AGE (1000001114)         (PEL203K(病格電気) (2588/L)         (PEL203K(病格電気) (2588/L)           > AGE (100000114)         (PEL203K(病格電気) (2588/L)         (PEL203K(病格電気) (2588/L)           > AGE (100000114)         (PEL203K(病格電気) (2588/L)         (PEL203K(病格気) (2588/L)           > AGE (100000114)         (PEL203K(病格気) (2588/L)         (PEL203K(病格気) (2588/L)           > AGE (100000114)         (PEL203K(病格気) (2588/L)         (PEL203K(病格気) (2588/L)           > AGE (100000114)         (PEL203K(病格気) (2588/L)         (PEL203K(病格気) (2588/L)           > AGE (100000114)         (PEL203K(病格気) (2588/L)         (PEL203K(病格気) (2588/L)           > AGE (10000114)         (PEL203K(病格気) (2588/L)         (PEL203K(病格気) (2588/L)           > AGE (10000114)         (PEL203K(病格気) (2588/L)         (PEL203K(n) (2588/L)           > AGE (10000114)         (PEL203K(n) (2588/L)         (P                                                                                                    | IY 10                                                                                                    | t da 1                                                                                                    | (100000011<br>2010/10/10                                                                                                    | 18)<br>0 12:33                                                                                                    |                                                                                                    | 発生記録請求結果的<br>[線波記録請求]   | 御                                             |                |                      |
|                                                                                                    | 5140                                                                                                    | 141                                                                                                    | (100000011 2010/09/12                                                                                                    | 17)<br>2 11:53                                                                                                    |                                                                                                    | 課度記錄請求結果許<br>[発生記録(債務者請 | (細<br>求) 記録請求]                                |                |                      |
|                                                                                                    | 8148                                                                                                    |                                                                                                    | (100000011                                                                                                    | 15)<br>0 10:23                                                                                                    |                                                                                                    | 発生記録請求結果詳<br>[発生記録(債務者請 | (新日<br>(宋) 新日本(11)                            |                |                      |
|                                                                                                    | 6M6m                                                                                                    |                                                                                                    | (100000011                                                                                                    | 14)                                                                                                    |                                                                                                    | 発生記録請求結果許               | 640                                           |                |                      |
| 本書度うの取引状況<br>薬認及時時以合計10年代。<br>素認認識時時の取消能量時代の課題近 - 1代)<br>運び4日間の承認能量時時の感謝した11代、解釋の11、- 0代)<br>素認認識時の取消時報 - 1代(解釋問題近 - 1代)<br>差辺の取消情報 - 0代(解釋問題近 - 1代)<br>差辺の取消情報 - 0代(解釋問題近 - 1代)<br>差辺にな計情報 - 0代(解釋問題近 - 1代)<br>差辺にな計情報 - 0代(解釋問題近 - 1代)<br>差辺にな計情報 - 0代(解釋問題近 - 1代)<br>差辺にな計構想 - 0代(解釋問題近 - 1代)<br>差辺にない情報 - 0代(解釋問題近 - 1代)<br>差辺にない情報 - 0代(解釋問題近 - 1代)<br>差辺にない情報 - 0代(解釋問題近 - 1代)<br>差辺にない情報 - 0代(解釋問題近 - 1代)<br>差辺にない情報 - 0代(解釋問題近 - 1代)<br>差辺にない情報 - 0代(解釋問題近 - 1代)<br>差辺にない情報 - 0代(解釋問題近 - 1代)<br>差辺にない情報 - 0代(解釋問題近 - 1代)<br>差辺し中型<br>素認時も取引作数 - 0代(解釋問題近 - 1代)<br>差辺し中型<br>素認時も取引作数 - 0代(解釋問題近 - 1代)<br>素認時も取引作数 - 0代(解釋問題 - 1代)<br>素認時も取引作数 - 1代<br>素認時も知見に、解読りたいたいで見ています。<br>本認知を知られたいたいで見ていたいたいではないたいたいでは、<br>本認知を知られていたいたいでは、<br>本認知を知られていたいたいでは、<br>本認知を知られていたいたいでは、<br>本認知を知られていたいたいでは、<br>本認知を知られていたいたいでは、<br>本認知を知られていたいたいでは、<br>本認知を知られていたいたいでは、<br>本認知を知られていたいたいでは、<br>本認知を知られていたいたいでは、<br>本認知を知られていたいたいでは、<br>本語を知られていたいたいでは、<br>本語を知られていたいたいたいでは、<br>本語を知られていたいたいでは、<br>本語を知られていたいたいでは、<br>本語を知られていたいたいたいでは、<br>本語を知られていたいたいたいたいたいたいでは、<br>本語を知られていたいたいたいたいたいたいたいたいたいたいたいたいたいたいたいたいたいたいた                                                                                                    | I¥M                                                                                                    |                                                                                                    |                                                                                                    |                                                                                                    |                                                                                                    |                         |                                               |                |                      |
|                                                                                                    | U¥¥H<br>iāto                                                                                                    | 情報一覧                                                                                                    |                                                                                                    |                                                                                                    |                                                                                                    |                         |                                               |                |                      |
| AutoStationStrike (1998年) - 346, 1998年) - 149) 本記を発行すないに、第2000年11日の中でに、 本記を設計すないに含むから、たりに合われて、日本の 本記を設計すないに含むから、たりに、1998年11日の中でに、 本記を入びして、1998年11日の中でに、 本記を入びして、1999年11日の中でに、 本記を入びして、1999年11日の中でに、 本記を入びして、1999年11日の中でに、1999年11日の中でに、1999年1 | 詳細<br>通知<br>未承諾の<br>未承諾の                                                                                                    | 情報一覧<br>行の取引状が<br>汚は合計18件                                                                                                    | 0.<br>0.<br>1.                                                                                                    | FORRIS _ 1 A                                                                                                    |                                                                                                    |                         |                                               |                |                      |
|                                                                                                    | 詳細<br>通知<br>未承諾の取<br>一承諾(4)<br>直近148<br>一項近148                                                                                                    | 情報一覧<br>分の取引状が<br>汚は合計18件<br>記録待ち取引件<br>目間の現代を取引件<br>目間の現代を知                                                                                                    | です。<br>数 - 5件(期<br>緑诗ちの期間                                                                                                    | 課間近 − 1件)<br>のれ・無効※ − 2件                                                                                                    | (未承諾に含まず)                                                                                                    |                         |                                               |                |                      |
| なの来方で取りに合け16代です。<br>電話協会論を知らけ続かって作「現間防近 - 1代)<br>運ご14日間の承諾協会議論与の期間切け、無効治 - 2代(未開てに含まず)<br>差別に取引け扱 - 9代(期間防近 - 1代、期間切れ - 0代)<br>柔認時も気切りけ扱 - 7代(期間防近 - 3代、期間切れ - 1代)<br>運ご14日間で、みなし必認際により、期間切けらし(注册効)になった実習価を診論与の件数です。<br>なお、期間切け、無効になった実活価を診論与うに承認時の一覧より自由で利用をされます。<br>奏記年本認知(次一覧)<br>低(生意な) 別からた取分(の、処理状況を確認できます。<br>本語本本認知(ス一覧)                                                                                                    | 詳細     通知     未承諾の取     未承諾の取     承諾切取     承諾切取     承諾切取     承諾切取     承諾相     承諾利                                                                                                    | 情報一覧<br>分の取引状況<br>汚は合計18件<br>記録待ち取引付<br>日間の承諾仮参<br>更し取引け数。<br>沼博ち取引け数。                                                                                                    | です。<br>数 - 5件(期<br>録待ちの期間<br>- 6件(期限間<br>- 7件(期限                                                                                                    | 課間近 — 1 <b>件</b> )<br>初れ-悪効※ — 2 <b>件</b><br>近 — 1 <b>件</b> 、期限切れ<br>間近 — 3 <b>件</b> 、期限切                                                                                                    | (未承諾に含まず)<br>」 - 0件)<br>3R - <b>1件</b> )                                                                                                |                         |                                               |                |                      |
| 進近14日間の東部原金銀持ちの網数切れ、無効※ - 2件(未完了に含まず) 差次(取防計報) - eff(網数間近 - 1代,網数切れ - e(t)) 差次(レー覧 本認時ち取防計報) - 7代(解数間近 - 3代, 網数切れ - 1代) 承認時ち取防計(たいび無効)になった東部医室結時ちの件数です。 なお、期数切れ - 1代) 本認時ちの時間(小素加)になった東部医室結時ちの件数です。 なお、期数切れ - 第代) 本認時ちの時間(小素加)になった東部医室結時ちの件数です。 なお、期数切れ - 2代(新数) 本認定を引いて、たまず(本語) 本認味本認状又一覧 本認本本認状又一覧                                                                                                    | IFM     通知     承承諾分     未承諾の取     一承諾仮認     直近148     □承諾援訪     □承諾基語     □承諾美部     本完了                                                                                                    | 情報一覧<br>分の取引状況<br>汚は合計18<br>自時の承諾仮選<br>見取引件数<br>空時ち取引件数<br>空時ち取引件数<br>取引                                                                                                    | です。<br>です。<br>数 — 5件(期<br>録待5の期間<br>6件(期間間<br>: — 7件(期間間                                                                                                    | 認問近 — 1 <b>件</b> )<br>現れ:無効※ — 2 <b>件</b><br>近 — 1 <b>件</b> 、期限切れ<br>間近 — 3 <b>件</b> 、期限切                                                                                                    | (未承諾に含まず)<br>0件)<br>3れ - <b>1件</b> )                                                                                                    |                         |                                               |                |                      |
| 差別(取容計指数 - eff (研究問題 - rff, 研究のれ - oft)<br>素認時も取得に、かなし必認知によって、研究問題に - aft, 研究のれ - rff)<br>運送(14日間で、かなし必認知によい、研究的にもいく加重物になった未常低空診時ちの件数です。<br>なみ、研究の10、売加になったよび、研究時から一覧より自由で利用をされます。<br>長認本 本認状況一覧<br>(低低金泳) 示のためおいの、処理状況を確認できます。<br>本認本本認状況一覧                                                                                                    | 詳細<br>通知<br>未承諾の取<br>□ 承諾版<br>□ 承諾版<br>□ 承諾委<br>□ 承諾委<br>現<br>和記<br>本<br>完<br>て<br>現<br>れ<br>の<br>未<br>元<br>4<br>8<br>の<br>取<br>□<br>一<br>第<br>式<br>の<br>取<br>□<br>一<br>第<br>式<br>の<br>取<br>□<br>二<br>本<br>載<br>第<br>の<br>取<br>□<br>二<br>本<br>載<br>の<br>取<br>の<br>二<br>本<br>の<br>二<br>本<br>の<br>書<br>の<br>、<br>の<br>、<br>の<br>二<br>本<br>の<br>記<br>の<br>取<br>、<br>の<br>、<br>の<br>、<br>の<br>、<br>の<br>、<br>の<br>、<br>の<br>、<br>の<br>、<br>の<br>、<br>の                                                                                                    | 情報一覧<br>分の取引状況<br>汚は合計18件<br>空時5年取引件<br>日間の準結仮登<br>更し取引件数<br>空時5取引件数<br>25<br>取引は合計<br>25<br>取引は合計<br>25<br>取引は合計                                                                                                    | です。<br>数 - 5件(期<br>録待5の期間は<br>6件(期限制<br>: - 7件(期限<br>18件です。<br>数 - 5件(期                                                                                                    | 際間近 - 1件)<br>現れ-無効率 - 2件<br>近 - 1件、解釈切れ<br>間近 - 3件、解釈切<br>開切 - 3件、解釈切                                                                                                    | (未承諾に含ます)<br>, — 0件)<br>3乳 — <b>1件</b> )                                                                                                |                         | 資源結东一省                                        | 1              |                      |
| 本語は学校に1998年 - 111 (1998年18日) - 011、2018 (1997年1117)                                                                                                    | 詳細 通知 未承諾の の 一系語版 の 一系語版 の 一系語版 の 一系語版 の ー系語 の の に 、 、 、 、 、 、 、 、 、 、 、 、 、 、 、 、 、                                                                                                    | 情報一覧<br>分の取引状況<br>同は合計18件<br>室時待ち取引作<br>回覧の承諾仮参<br>更し取引作数。<br>認時ち取引作数<br>取引<br>につ取引は合計<br>室録待ち取引作<br>目覧の承諾仮参<br>に<br>の<br>の<br>の<br>の<br>の<br>の<br>の<br>の<br>の<br>の<br>の<br>の<br>の                                                                                                    | です。<br>数 - 5件(期<br>素持ちの期間数<br>- 6件(期報<br>日日<br>日日<br>一 7件(期報<br>日日<br>一 7件(期報<br>日日<br>一 7件(期報<br>日日<br>一 7件(期報<br>日日<br>一 7件(期報<br>日日<br>一 7件(期報<br>日日<br>一 7件(期報<br>日日<br>一 7件(期報<br>日日<br>日日<br>日日<br>日日<br>日日<br>日日<br>日日<br>日日<br>日日<br>日             | 認問近 - 1件)<br>301. 無効率 - 2件<br>近 - 1件、期限切れ<br>前近 - 3件、期限切<br>認問近 - 1件)<br>301. 無効率 - 2件                                                                                                    | (未承諾に含ます)<br>L - 0件)<br>3れ - <b>1件</b> )<br>(未完了に含まず)                                                                                   |                         | 承諾特方一覧                                        | IJ             |                      |
| 直近し目前で、あなご必認定にお、解説的れるしな思想なたった単純物を加ます。<br>な、期間のは、完成となった美術館を当時与っ、東洋的ラー「私どり自知で利用を利用されます。<br>長認末小認状況一覧<br>体化低金は別あった取分の、処理状況を確認できます。<br>本認末本認状況一覧                                                                                                    | 詳細 通知 未承諾 の 報 二 通知 本 承諾 の 報 二 通知 の 本 示 話 の に 通 れ 4 に つ 希語 和 は の れ 5 の 来 に 7 に の れ 5 の ま の れ 4 の れ 5 の ま の ま れ 4 の の ま の ま れ 4 の の ま ま れ 4 の の ま ま ま れ 4 の の ま ま ま ま ま ま ま ま ま ま ま ま ま ま ま ま ま                                                                                                    | 情報一覧<br>分の取引状況<br>汚は合計18件<br>金融特ち取引件<br>日間の準定取引件数。<br>空時ち取引件数。<br>で取引は合計<br>金融特ち取引件<br>日間の準定取引は合計<br>金融特ち取引件<br>日間の準定取引<br>に合計<br>の<br>の<br>の<br>の<br>の<br>の<br>の<br>の<br>に<br>の<br>の<br>の<br>に<br>の<br>の<br>の<br>の<br>の<br>の<br>の<br>の<br>の<br>の<br>の<br>の<br>の                                                                                                    | です。<br>数 - 5件(期)<br>録待5の期間後<br>6件(期限問題<br>: - 7件(期限<br>録待です。<br>数 - 5件(期<br>録待5の期間後<br>(期限問題)<br>(知識問題)                                                                                                    | <b>認問近 - 1件〉</b><br>功:- <u>無効※ - 2件</u><br>近 - 1 <b>件、</b> 現現功1<br>満近 - 3件、規規功<br>認問近 - 3件、規規功<br>可わ:-無効※ - 2 <del>件</del><br>1件、規規で力 - (<br>- 2件)                                                                                                    | (未承認に含ます)<br>- 0件)<br>31 - 1件)<br>(未売了に含まず)<br>)件)                                                                                      | =                       | 承諾特ち一覧<br>差页し中一覧                              | 1              |                      |
| 大記末水記状況一覧<br>(本(伝金論):RA0.62時37(6,83년状況を開送できます。<br>水記末水記状況一覧                                                                                                    | 詳細     通知     ネボ語     ネボ語     ネボ語     ネボの取     ネボの取     ネボの取     ネボの取     ネボの取     ネボの取     ネボの取     ネボの取     ネボの取     ネボの     ネボの     ネ | 情報一致<br>分の取引状況<br>活気の非常現現<br>に同気の非常に取引付<br>に同気の非常に取引付数<br>定し取引件数<br>な引<br>にで取引は合計<br>血量特を取引件数<br>にすった<br>になられたす。<br>しての引くにの<br>になった<br>にの<br>にの<br>にの<br>にの<br>にの<br>にの<br>にの<br>にの<br>にの<br>にの                                                                                                    | です。<br>数 - 5件(期)<br>録待ちの期間は<br>6件(期間間)<br>- 7件(期間)<br>18件です。<br>数 - 5件(期)<br>録待ちの期間)<br>近 - 5件(期)<br>部件ちの期間)<br>近 - 6件(期間間)<br>近 - 6件(期間)<br>1000000000000000000000000000000000000                                                                         | 認問近 - 1 <b>作</b> )<br>功 <sup>1、</sup> 無効※ - 2 <b>作</b><br>近 - 1 <b>作</b> 、規模な<br>消近 - 3 <b>作</b> 、規模な<br>可した - 3 <b>作</b> 、規模の<br>の<br>1 <b>作</b> 、規模のれ - (<br>: - 3 <b>作</b> 、規模のれ - (<br>: - 3 <b>作</b> 、規模のれ - (                                                                                                    | (未承認に含ます)<br>0件)<br>取 - 1件)<br>(未完了に含まず)<br>/特)<br>- 1 <b>作</b> )                                                                       |                         | <b>永高待ち一覧</b><br><u>差页し中一覧</u><br>永麗待ち一覧      | J.             |                      |
| 請く仮登録)消みのお取引め、処理状況を確認できます。 承認未承認状況一覧                                                                                                    |                                                                                                    | 情報-10<br>分の取引はの言わられ<br>高額は多期にしていた。<br>高額はな期には<br>の取引はる計<br>全部はな可引は<br>合わられる<br>の取引はる計<br>高額は本期で引<br>していうはる計<br>高額は本期で引<br>していうはる計<br>高額は本期で引<br>していういたる<br>にの<br>の取引になる計<br>の<br>の<br>の<br>の<br>の<br>の<br>の<br>の<br>の<br>の<br>の<br>の<br>の                                                                                                    |                                                                                                    | 認問近 - 1作 )<br>切れ - 悪功※ - 2作<br>一 1作 , 邪魔功加<br>踏近 - 3件 , 期限功<br>可れ - 無効※ - 2件<br>1作 , 期限功1 - (<br>二 3作 , 期限功1 - (<br>二 3作 , 期限功1 - (<br>二 3倍() (は無効いた)<br>第555 - 第555 - 第555 - (<br>第555 - (<br>第555 - (<br>二 3件))<br>第555 - (<br>二 3件))<br>第5 | <ul> <li>(未承認に含まず)</li> <li>(未承認に含まず)</li> <li>(未売了に含まず)</li> <li>(未売了に含まず)</li> <li>)</li> <li>1(1)</li> <li>2x0未満街(広急時待ちな)</li> </ul> | /持数です。<br>す。            | 承諾特ち一覧<br>差戻し中一覧<br>承認得ち一覧                    | ⊔<br>]●        |                      |
|                                                                                                    | 詳細                                                                                                    | 18日一11<br>(19日) (195)<br>(195) (195)<br>(195) (195) (195)<br>(195) (195) (195)<br>(195) (195) (195)<br>(195) (195) (195)<br>(195) (195) (195)<br>(195) (195) (195)<br>(195) (195) (195) (195)<br>(195) (195) (195) (195) (195)<br>(195) (195) (195) (195) (195) (195)<br>(195) (195) (19 | ()<br>です。<br>数 - 5件(期間<br>時存ちの期間)<br>- 7件(期間<br>日<br>6件です。<br>数 手<br>合件(期間<br>計<br>近<br>一<br>(期間<br>間)<br>近<br>(<br>期間<br>に)<br>、<br>期<br>の<br>手<br>(<br>期間<br>に<br>の<br>の<br>の<br>の<br>の<br>の<br>の<br>の<br>の<br>の<br>の<br>の<br>の<br>の<br>の<br>の<br>の<br>の | 認問語近 - 1件 ) 切れ - 悪約※ - 2件 ) 切れ - 悪約※ - 2件 ) 認問語近 - 3件, 期間の<br>認問語近 - 1件 ) 切れ - ( )<br>- 1件, 期間切れ - ( )<br>- 3件, 期間切れ - ( )<br>- 3件, 期間切れ - ( )<br>- 3件, 期間切れ - ( )<br>- 3件, 期間切れ - ( )                                                                                                    | (未承認に含ます)<br>- 0件)<br>31、- 1件)<br>(未売了に含まず)<br>/中)<br>- 1件)<br>20元年頃伝空録時ちな<br>風より自動で削添されま                                               | /持数です。<br>す。            | 承諾特ち一覧<br>差戻し中一覧<br>承認得ち一覧                    | ⊔<br><b>]●</b> |                      |
|                                                                                                    |                                                                                                    | 情報一覧<br>分取 取引 (秋辺<br>) 時以合計104<br>直接時度取引付<br>日間の準備時度<br>更以取引件数<br>一間の準備時度<br>に取引件数<br>の引<br>一間の準備時度<br>引用数<br>の<br>の<br>和<br>の<br>に<br>取引<br>件数<br>の<br>の<br>の<br>の<br>の<br>の<br>の<br>の<br>の<br>の<br>の<br>の<br>の                                                                                                    |                                                                                                    | 27日近 - 1作)<br>371-売か※ - 2作<br>171-売か※ - 2作<br>27日 - 1作、お見なり<br>27日 - 1作、お見なり<br>27日 - 1作、<br>27日 - 1作、<br>27日 - 1作、<br>27日 - 1作、<br>27日 - 1作、<br>27日 - 1作、<br>27日 - 1作<br>27日 - 1作<br>27日 - 1<br>27日 - 1               | (未産誌に含ます)<br>- 0件)<br>31、- 1件)<br>(未売了に含まず)<br>/件)<br>- 1件)<br>- 1件)<br>2-2支球信告登録時だれ<br>話より自動で削除されま                                     | /持数です。<br>す。            | 承諾特ち一覧<br><u>差武し中一覧</u><br>承認特ち一覧<br>承認本承認状況- | ]●<br>-π       |                      |

# 2. 承認待ち一覧画面

| ■<br>■<br>■<br>■<br>■<br>■<br>■<br>■<br>単<br>除をする仮登録る<br>■<br>選択します。<br>■<br>■<br>■<br>■<br>■<br>■<br>■<br>■<br>■<br>■<br>■<br>■<br>■                                                                                                    | TTER                                                                                                    | Reserved P Born                                                                                                    |                                                                                                    |                                                                                                    |                                                                                                    |                                                                                                    |                                                                                                    | ージ表示エリア                                                                                                    | ーポレートメッセ                                                                                                    |
|----------------------------------------------------------------------------------------------------|----------------------------------------------------------------------------------------------------|----------------------------------------------------------------------------------------------------|----------------------------------------------------------------------------------------------------|----------------------------------------------------------------------------------------------------|----------------------------------------------------------------------------------------------------|----------------------------------------------------------------------------------------------------|----------------------------------------------------------------------------------------------------|----------------------------------------------------------------------------------------------------|----------------------------------------------------------------------------------------------------|
| 選択します。<br>TTOP11104                                                                                                    |                                                                                                    | )他請求                                                                                                    | αφίλ <b>7</b> 0                                                                                                    | 1.R 100                                                                                                    | 1. 「「「「「「」」」 「「」」 「「」」 「「」」 「」 「」」 「」 「」 「                                                                                                    | 清末 倚積調                                                                                                    | 值档完生!                                                                                                    | <b>病指指服</b> 用                                                                                                    | hy3                                                                                                    |
| CTOPI1104                                                                                                    |                                                                                                    | Pican 4                                                                                                    |                                                                                                    |                                                                                                    |                                                                                                    |                                                                                                    | Print Fulls                                                                                                    |                                                                                                    |                                                                                                    |
| DTOPTTOA                                                                                                    |                                                                                                    |                                                                                                    |                                                                                                    |                                                                                                    |                                                                                                    |                                                                                                    |                                                                                                    |                                                                                                    |                                                                                                    |
|                                                                                                    | SCCTOPITIO                                                                                                    |                                                                                                    |                                                                                                    |                                                                                                    |                                                                                                    |                                                                                                    |                                                                                                    |                                                                                                    | 2日5一頁                                                                                                    |
|                                                                                                    |                                                                                                    |                                                                                                    |                                                                                                    | 昭/ 差戻し完了                                                                                                    | → ©*                                                                                                    | 記/差戻しを選択                                                                                                    | → ©#                                                                                                    | 「記特ちを感訳                                                                                                    | O HRON                                                                                                    |
|                                                                                                    |                                                                                                    |                                                                                                    |                                                                                                    |                                                                                                    |                                                                                                    | してください。                                                                                                    | 表示」ポタンを押                                                                                                    | 通訊してくたさい。<br>「る場合は「使常条                                                                                                    | の呼給(守ちを)<br>条件を指定す                                                                                                    |
|                                                                                                    |                                                                                                    |                                                                                                    |                                                                                                    |                                                                                                    |                                                                                                    |                                                                                                    | 見示します。                                                                                                    | <b>秋</b> 索条件                                                                                                    | 送索条件非表                                                                                                    |
|                                                                                                    |                                                                                                    |                                                                                                    | i i                                                                                                    |                                                                                                    |                                                                                                    |                                                                                                    |                                                                                                    | 決済口座選択                                                                                                    | 《索条件                                                                                                    |
|                                                                                                    |                                                                                                    |                                                                                                    |                                                                                                    | 化高度铁                                                                                                    | 3                                                                                                    |                                                                                                    | (半角数字3桁)                                                                                                    | 001                                                                                                    | 4-r.a.                                                                                                    |
|                                                                                                    |                                                                                                    |                                                                                                    |                                                                                                    |                                                                                                    |                                                                                                    | E CHINELARU<br>MED                                                                                                    |                                                                                                    | 08                                                                                                    | 座僧別                                                                                                    |
|                                                                                                    |                                                                                                    |                                                                                                    |                                                                                                    |                                                                                                    |                                                                                                    | /10/<br>角英数学20文字)                                                                                                    | () () () () () () () () () () () () () (                                                                                                    | 1234                                                                                                    | 北部与                                                                                                    |
|                                                                                                    |                                                                                                    |                                                                                                    | ť.                                                                                                    | ーザ選択                                                                                                    | ) 2                                                                                                    | 学以内/前方一)                                                                                                    | (96文                                                                                                    | 1.000                                                                                                    | 当者                                                                                                    |
|                                                                                                    |                                                                                                    |                                                                                                    |                                                                                                    |                                                                                                    | ~                                                                                                    |                                                                                                    |                                                                                                    |                                                                                                    | 求種別                                                                                                    |
|                                                                                                    |                                                                                                    |                                                                                                    | -                                                                                                    |                                                                                                    |                                                                                                    | 請求を表示する                                                                                                    | 東記者の東語等ち                                                                                                    | 日後                                                                                                    | 記書補別                                                                                                    |
| PRESS.                                                                                                    | 再表示                                                                                                    | ✓ ⅡⅢ ✓                                                                                                    | 並び順:「東記明報                                                                                                    |                                                                                                    | 承認時ち一覧                                                                                                    |                                                                                                    |                                                                                                    |                                                                                                    |                                                                                                    |
|                                                                                                    | 再表示<br><u>10代-ジ次</u>                                                                                                    | × ## ×                                                                                                    | 並び順:「承認期限                                                                                                    |                                                                                                    | <ul> <li>承認時ち 覧</li> <li>50件中 1-10件を表示</li> <li>1 2 3</li> </ul>                                                                                                    |                                                                                                    |                                                                                                    | • <u>611-9</u>                                                                                                    | -26                                                                                                    |
| 10ページホ<br>10ページホ<br>XW時ff                                                                                                    | 再表示<br><u>10ページ次</u><br>まとめ操作                                                                                                    | ✓ 且順 ✓ 次パージ → 承認状況                                                                                                    | 並び順: 承認問題<br>担当者                                                                                                    | 依赖日                                                                                                    | <ul> <li>承認時ち 覧</li> <li>00件中 1-10件を表示</li> <li>1 2 3</li> <li>ロ疫情報</li> </ul>                                                                                                    | 請求種別                                                                                                    | 請求番号                                                                                                    | ● <u>創パージ</u> ★認期限                                                                                                    | <u>ジ肌</u><br>記/差戻し                                                                                                    |
| 10/-32 ※3:まとめ操作が「「<br>となっている記録請                                                                                                    | 再表示<br><u>10ページ次</u><br>まとめ操作<br>可                                                                                                    | <ul> <li>▲ 具順 ●</li> <li>次パージ ●</li> <li>承認状況</li> <li>最終承認時ち</li> </ul>                                                                                             | 並び順: 承認明整<br><b>担当者</b><br>共同 花子                                                                                                    | <b>鉄橋日</b><br>2010/04/02                                                                                                    | 水認待ち 覧<br>20件中1-10件を表示<br>1 2 3<br>口疫情報<br>201 東京実店 普通12<br>34557                                                                                                    | <b>請求種別</b><br>一括2時 約3時<br>請求                                                                                                    | 請求番号<br>1345678901234<br>77950                                                                                                    | ● <u>創代</u> =ジ<br>承認期限<br>2010/04/08                                                                                                    | ジロ<br>記/差戻し<br>変択                                                                                                    |
| **** **** **** **** *** **                                                                                                    | 再表示<br>10パージ次<br>まとめ操作<br>可<br>対象分                                                                                                    | <ul> <li>【具頭 ~】</li> <li>次ページ (中)</li> <li>承認状況</li> <li>最終承認時</li> <li>最終承認時</li> <li>最終承認時</li> </ul>                                                              | 並び聴: 承認期間<br><b>担当者</b><br>共同 花子<br>共同 花子                                                                                                    | <b>欽赖日</b><br>2010/04/02<br>2010/04/03                                                                                                    | <ul> <li>水詰持ち 覧</li> <li>20(月中 1-10(井を長示)</li> <li>1 2 3</li> <li>1 2 3</li> <li>1 回应情報</li> <li>001 東京支店 普通 12<br/>040507</li> <li>001 東京支店 普通 12<br/>040507</li> </ul>                                                                                                    | 動求種別<br>一括記録 記録<br>請求<br>指定許可先制<br>限新除点記錄論<br>来                                                                                                    | <b>請求發号</b><br>[345678901234<br>77990<br>2345/878901234<br>77891                                                                                                    | <ul> <li>         ・         ・         ・</li></ul>                                                                                                    | ジ肌<br>記/差戻し<br>変抉<br>変抉                                                                                                    |
| **** **** * | 再表示<br><u>10代~57次</u><br>了之 <b>边排作</b><br>可<br>对意外<br>对意外                                                                                                    | ★ 具編 ★<br>次パージ ●<br>承認状況<br>最終承認時<br>ち<br>一次承認時<br>ち                                                                                                    | 並び時: 承認時間<br><u>担当</u> 者<br>共同 花子<br>共同 花子<br>共同 花子                                                                                                    | <b>欽积日</b><br>2010/04/02<br>2010/04/03<br>2010/04/04                                                                                                    | <ul> <li>承認待ち 覧</li> <li>(1) 2) 3</li> <li>(1) 2) 3</li> <li>(1) 2) 3</li> <li>(1) 2) 3</li> <li>(1) 2) 3</li> <li>(1) 2) 3</li> <li>(1) 2) 3</li> <li>(1) 2) 3</li> <li>(2) 3</li> <li>(2) 3</li> <li>(2) 3</li> <li>(3) 40</li> <li>(3) 57</li> <li>(3) 57</li> <li>(3) 57</li> <li>(4) 57</li> <li>(4) 57</li> <li>(5) 7</li> <li>(5) 7</li></ul> | 民族などの<br>民族の<br>民族の<br>民<br>民族の<br>民族の<br>民族の | 講求番号<br>(345678901234<br>77890<br>345978901234<br>77891<br>345678901234<br>77892                                                                                                    | EXT-S2     ALEXNIR     2010/04/08     2010/04/09     2010/04/10                                                                                                    | ジ記<br>記/差戻し<br>選択<br>選択<br>選択                                                                                                    |
| **** **** **** **** **** **** **** **** **** **** **** **** **** **** **** **** **** **** ****                                                                                                    | 再表示           10ページス           3とめ操作           可           対象外           対象外           対象外                                                                                                    | ★ 単編 ▼<br>次パージ ●<br>承認状況<br>最終承認時<br>ち<br>も<br>が不認時<br>ち<br>も<br>た<br>不認時<br>な<br>ろ                                                                                  | 並び端: 承認期間<br>把当者<br>共同 花子<br>共同 花子<br>共同 花子<br>共同 花子                                                                                                    | <b>鉄祭日</b><br>2010/04/02<br>2010/04/03<br>2010/04/04<br>2010/04/05                                                                                                    | 未認時为 覧           小部時内 覧           00件中 1-10件を良示           1         2           0         0           0         夏素広告           01         夏素広告           0567         2           001         夏素支店           005         夏素支店           005         夏美店           005         夏美店           005         夏美店           005         夏美店           005         夏美店           005         夏美店           005         夏美店           005         夏美店           005                                                                                                    |                                                                                                    | 諸求委号<br>3345979901234<br>3345979901234<br>3345979901234<br>3345679901234<br>3345679901234<br>3345679901234                                                                                                    | EXT=2     XL299R     2010/04/08     2010/04/09     2010/04/10     2010/04/11                                                                                                    | <ol> <li>ジ前</li> <li>院/差戻し</li> <li>選択</li> <li>選択</li> <li>選択</li> <li>選択</li> </ol>                                                                                                    |
| **** **** **3:まとめ操作が「TELEST Control (1) **********************************                                                                                                    | 再表示           10パージボ           3とめ操作           可           対象外           対象外           対象外                                                                                                    | <ul> <li>(二) 単調 、</li> <li>(六) 二) (二) (二) (二) (二) (二) (二) (二) (二) (二)</li></ul>                                                                                      | <ul> <li>並び場:承認期間</li> <li>担当者</li> <li>共同 花子</li> <li>共同 花子</li> <li>共同 花子</li> <li>共同 花子</li> <li>共同 花子</li> <li>共同 花子</li> </ul>                                                                            | <b>鉄鉄日</b><br>2010/04/02<br>2010/04/03<br>2010/04/05<br>2010/04/05                                                                                                    | 承認時为 覧<br>00件中 1-10件を表示<br>1 2 0<br>0日屋棺板<br>00日夏京友店 筆通 12<br>34607<br>20日夏京友店 筆通 12<br>34607<br>20日夏京友店 筆通 12<br>34607<br>20日夏京友店 筆通 12<br>34607<br>20日夏京友店 筆通 12<br>34607                                                                                                    |                                                                                                    |                                                                                                    |                                                                                                    | - 2泊<br>こ/ 差戻し<br>選択<br>選択<br>選択<br>選択<br>選択<br>選択<br>選択                                                                                                    |
| **** **** * | 再表示           10パージボ           このパージボ           ごのパージボ           可         対象外           対象外         対象外           対象外         対象外           対象外         対象外           対象外         対象外                                                  | <ul> <li>▼ 単端 ▼</li> <li>次ビージ (3)</li> <li>税は水に均</li> <li>税は水に均</li> <li>売いれに約</li> <li>売いれに約</li> <li>売いれに約</li> <li>売いれに約</li> <li>売いれに約</li> <li>売いれに約</li> </ul> | <ul> <li>並び場: 承認期間</li> <li>担当者</li> <li>共同 花子</li> <li>共同 花子</li> <li>共同 花子</li> <li>共同 花子</li> <li>共同 花子</li> <li>共同 花子</li> <li>共同 花子</li> </ul>                                                            | (\$\$         (*)           2010/04/02         (*)           2010/04/02         (*)           2010/04/03         (*)           2010/04/05         (*)           2010/04/05         (*)           2010/04/05         (*)           2010/04/05         (*)                                                                           | 未認時为 覧           の日年年1-10月を表示           1         2           0         0           日屋板報範<br>101 夏京支店 普通12<br>34567           001 夏京支店 普通12<br>34567           001 夏京支店 普通12<br>34567           001 夏京支店 普通12<br>34567           001 夏京支店 普通12<br>34567           001 夏京支店 普通12<br>34567           001 夏京支店 普通12<br>34567           001 夏京支店 普通12<br>34567                                                                                                    |                                                                                                    | 14:7:8-5<br>34:45:7800<br>77890<br>77890<br>7890<br>7800<br>7800<br>78000<br>7800<br>7800<br>7800<br>7800<br>7800<br>7800 | DIC-2      DIC-2      DIC-4/00      2010/04/00      2010/04/10      2010/04/11      2010/04/12      2010/04/13                                                                                                    | <ul> <li>ジ印</li> <li>ジジ印</li> <li>ジーズ 差戻し</li> <li>選択</li> <li>選択</li> <li>選択</li> <li>選択</li> <li>選択</li> <li>選択</li> <li>選択</li> <li>選択</li> <li>選択</li> </ul>                                                                                                    |
| **** **** **3:まとめ操作が「「<br>となっている記録請<br>をまとめて承認、差房<br>/削除することが可<br>です。                                                                                                    | 再表示           101-52x           3との排作           可           可           対象外           対象外           対象外           対象外           対象外           可                                                                                         |                                                                                                    | <ul> <li>並び時:第20期間</li> <li>担当者</li> <li>共同 花子</li> <li>共同 花子</li> <li>共同 花子</li> <li>共同 花子</li> <li>共同 花子</li> <li>共同 花子</li> <li>共同 花子</li> <li>共同 花子</li> </ul>                                             | \$\$#8           2010/04/02           2010/04/03           2010/04/04           2010/04/05           2010/04/05           2010/04/05           2010/04/05           2010/04/05           2010/04/05           2010/04/05           2010/04/05           2010/04/05           2010/04/05           2010/04/05                       | 未認時か 覧           の時中 1-10月を表示           1         2           0日屋橋配           ロ屋橋配           ロ屋橋配           ロ目東京広都道12           01夏京友広都道12           01夏京友広都道12           01夏京友広都道12           01夏京友広都道12           01夏京友広 勧道12           01夏京友広 勧道12           01夏京友広 勧道12           010夏京友広 勧道12           010夏京友広 勧道12           010夏京友広 勧道12           010夏京友広 貴道12           010夏京友広 貴道12           010夏京友広 貴道12           010夏京友広 貴道12           010夏京友広 貴道12           010夏京友広 貴道12           010夏京友広 貴道12           010夏京友広 貴道12           010夏京友広 貴道12           010夏京友広 貴道12           010夏京友広 貴道12           010夏京友広 貴道12           010夏夏夏友広           010夏夏夏夏夏夏夏夏夏夏夏夏夏夏夏夏夏夏夏夏夏夏夏夏夏夏夏夏夏夏夏夏夏夏夏                                                                                                    |                                                                                                    | 14:25 45 5<br>545578001234<br>7581<br>545578001234<br>7581<br>545578001234<br>7582<br>545578001234<br>7585<br>545578001234<br>7585<br>545578001234<br>7585<br>545578001234<br>7585                                                                                                    | E/C=2           #128000           2010/04/00           2010/04/00           2010/04/10           2010/04/10           2010/04/10           2010/04/10           2010/04/10           2010/04/10           2010/04/10           2010/04/10           2010/04/10           2010/04/10           2010/04/10                                                                                                    | <ul> <li>二川</li> <li>二川</li> <li>二人美咲し</li> <li>満秋</li> <li>満秋</li> <li>満秋</li> <li>満秋</li> <li>満秋</li> <li>満秋</li> <li>満秋</li> <li>満秋</li> <li>満秋</li> <li>満秋</li> <li>満秋</li> <li>満秋</li> </ul>                                                                                                    |
| **** **** **** **3:まとめ操作が「「<br>となっている記録請<br>をまとめて承認、差房<br>/ 削除することが可<br>です。 ***                                                                                                    | 再表示           101-57x           32.00冊印           可           可           対象外           対象外           対象外           対象外           対象外           対象外           対象外           対象外           対象外           対象外           対象外           対象外 | <ul> <li>● 単編 ●</li> <li></li></ul>                                                                                                    | <ul> <li>並び時:筆記時間</li> <li>担当者</li> <li>共同 花子</li> <li>共同 花子</li> <li>共同 花子</li> <li>共同 花子</li> <li>共同 花子</li> <li>共同 花子</li> <li>共同 花子</li> <li>共同 花子</li> <li>共同 花子</li> <li>共同 花子</li> </ul>                | & # # E           2010/04/02           2010/04/04           2010/04/04           2010/04/04           2010/04/04           2010/04/07           2010/04/07           2010/04/07           2010/04/07           2010/04/07           2010/04/07           2010/04/07           2010/04/07           2010/04/07           2010/04/07 | 未認時う 覧           ・         ・         ・         ・         ・         ・         ・         ・         ・         ・         ・         ・         ・         ・         ・         ・         ・         ・         ・         ・         ・         ・         ・         ・         ・         ・         ・         ・         ・         ・         ・         ・         ・         ・         ・         ・         ・         ・         ・         ・         ・         ・         ・         ・         ・         ・         ・         ・         ・         ・         ・         ・         ・         ・         ・         ・         ・         ・         ・         ・         ・         ・         ・         ・         ・         ・         ・         ・         ・         ・         ・         ・         ・         ・         ・         ・         ・         ・         ・         ・         ・         ・         ・         ・         ・         ・         ・         ・         ・         ・         ・         ・         ・         ・         ・         ・         ・         ・         ・         ・         ・         ・         ・         ・         ・         ・                                                                                                    |                                                                                                    | (3) 27 58 - 59           (3) 4569 7800 1234           (3) 4569 7800 1234           (3) 4569 7800 1234           (3) 4569 7800 1234           (3) 4569 7800 1234           (3) 4569 7800 1234           (3) 4569 7800 1234           (3) 4569 7800 1234           (3) 4569 7800 1234           (3) 4569 7800 1234           (3) 4569 7800 1234           (3) 4569 7800 1234           (3) 4569 7800 1234           (3) 4569 7800 1234           (3) 4569 7800 1234           (3) 4509 7800 1234           (3) 4509 7800 1234           (3) 4509 7800 1234                                                                                                    | CONTRACTOR      CONTRACTOR      CONTRACTO | <ul> <li>二二、</li> <li>二二、</li> <li>二、</li> <li>二、</li></ul> |
| **** **** * | 再表示           101-57x           3269番年           可           可           対象外           対象外           対象外           対象外           対象外           対象外           対象外           対象外           対象外           対象外           対象外                | <ul> <li>● 単編 ●</li> <li></li></ul>                                                                                                    | <ul> <li>並び時:承辺期間</li> <li>担当者</li> <li>共同 花子</li> <li>共同 花子</li> <li>共同 花子</li> <li>共同 花子</li> <li>共同 花子</li> <li>共同 花子</li> <li>共同 花子</li> <li>共同 花子</li> <li>共同 花子</li> <li>共同 花子</li> <li>共同 花子</li> </ul> | XtH           2010/04/02           2010/04/04           2010/04/04           2010/04/04           2010/04/04           2010/04/04           2010/04/07           2010/04/08           2010/04/08           2010/04/08           2010/04/08           2010/04/08           2010/04/08           2010/04/08                          | 未認時为 覧           (日日日)日を表示           (日日日)日を表示           (日日日)日を表示           (日日日)日を表示           (日日日)日を表示           (日日日)日を表示           (日日日日)日を表示           (日日日日)日を表示           (日日日日)日を表示           (日日日日日)日           (日日日日日)日           (日日日日日日日日)日           (日日日日日日日日日日日日日日日日日日日日日日日日日日日日日日日日日日日日                                                                                                    |                                                                                                    | Bat2         Selection           Selection         Selection           Selection         Selection                                                                                                    | B/C=2           #2299R           2010/04/00           2010/04/10           2010/04/10           2010/04/10           2010/04/10           2010/04/10           2010/04/10           2010/04/10           2010/04/10           2010/04/10           2010/04/10           2010/04/15           2010/04/16           2010/04/17                                                                                                    | - 200<br>深/差戻し<br>選択<br>選択<br>選択<br>選択<br>選択<br>選択<br>選択<br>選択<br>選択<br>選択                                                                                                    |

♪ 麦示内容をまとめて操 作 ボタンをクリックして ください。

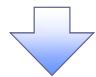

#### 3. 承認待ち一覧(まとめ操作)画面

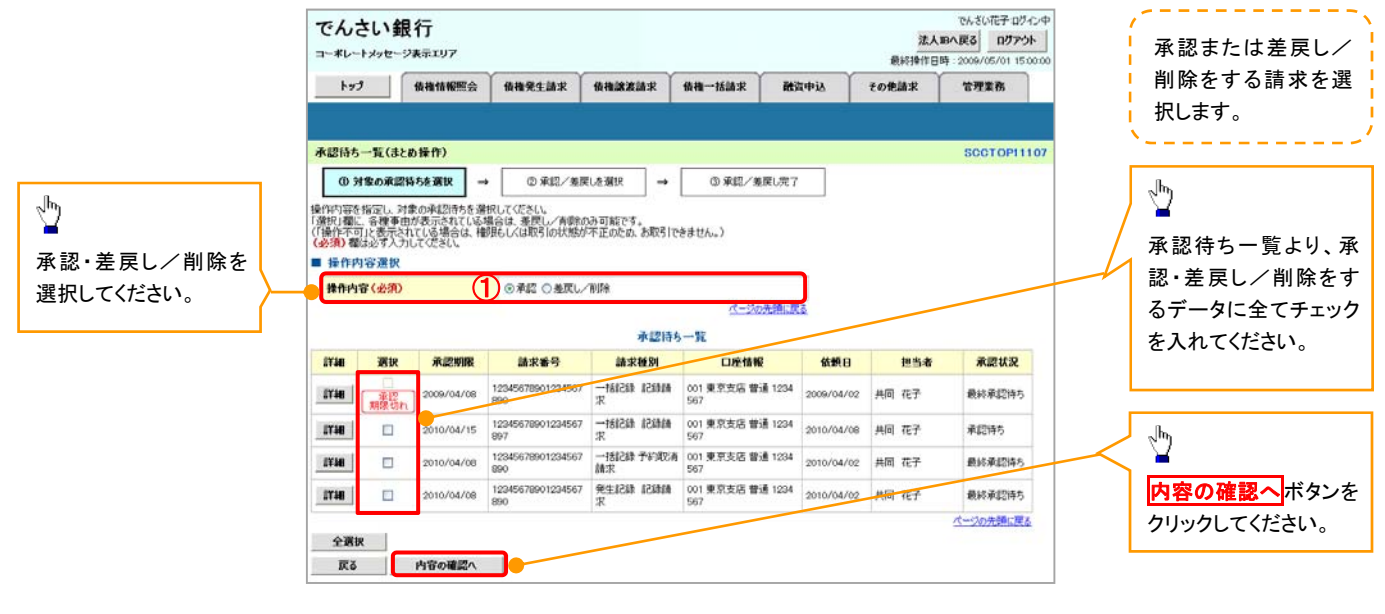

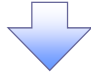

#### 【承認をする場合】

4. まとめ承認内容確認画面

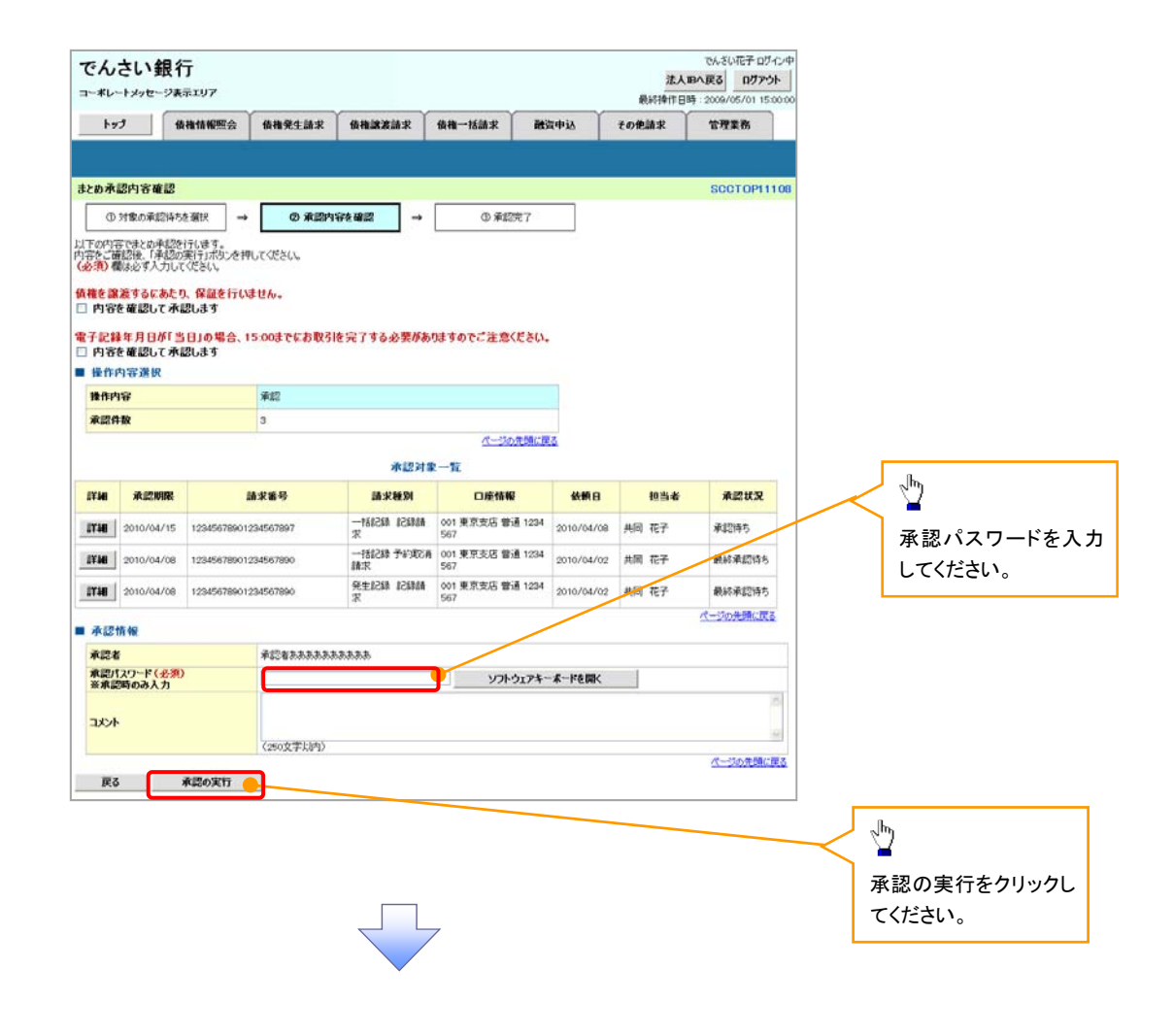

#### 5. まとめ承認完了画面

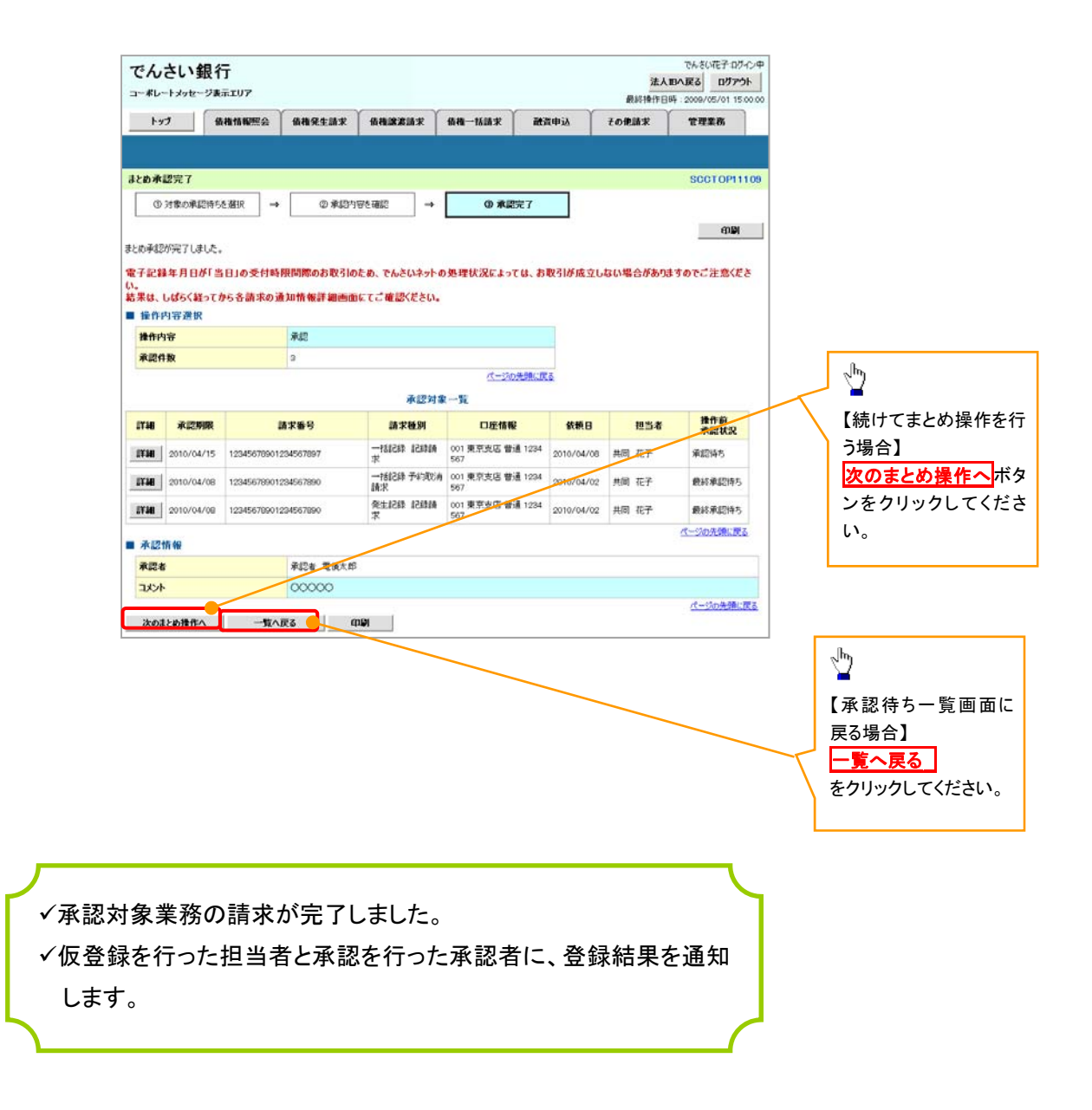

#### 【差戻し/削除をする場合】

6. まとめ差戻し/削除内容確認画面

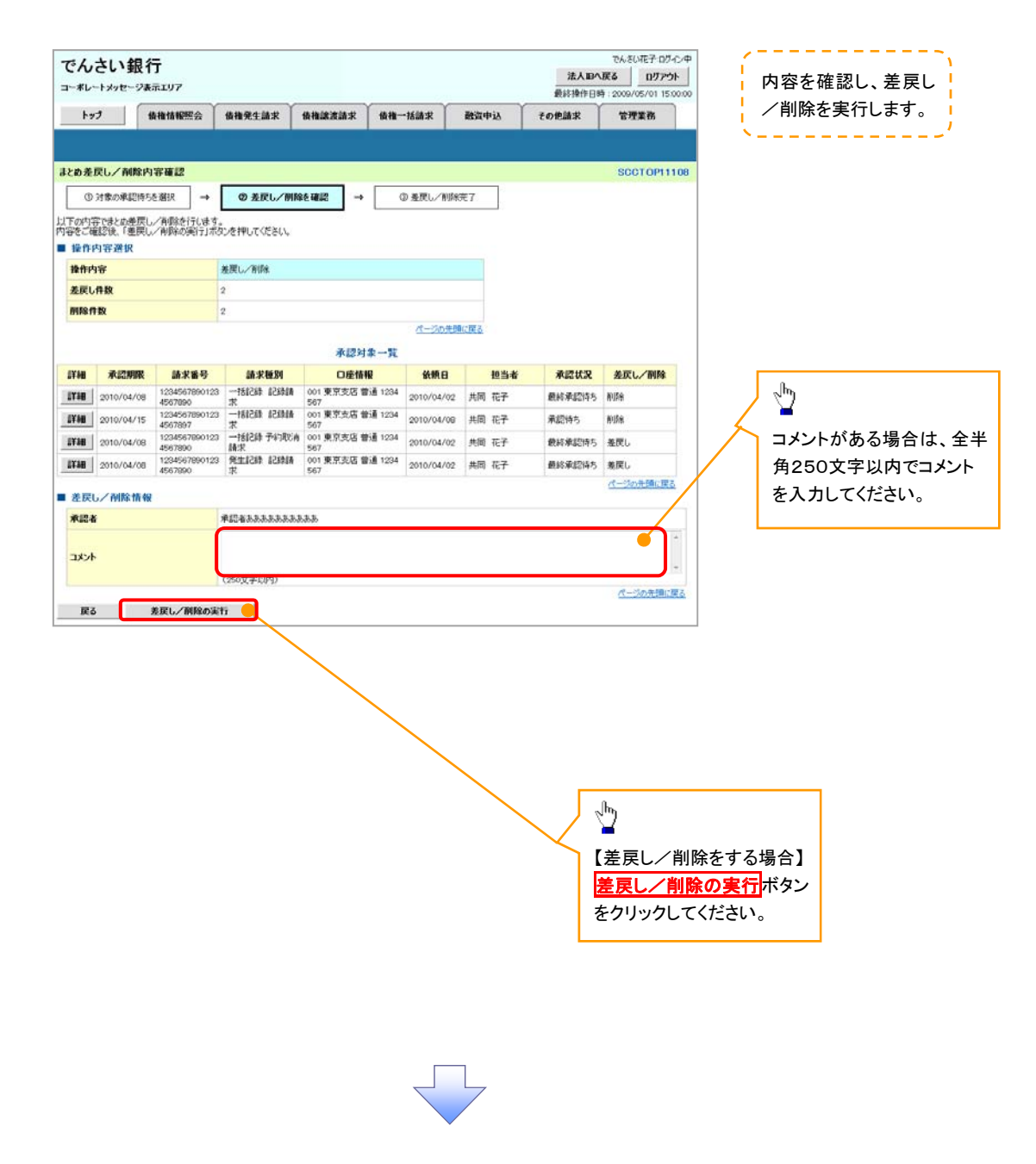

7. まとめ差戻し/削除完了画面

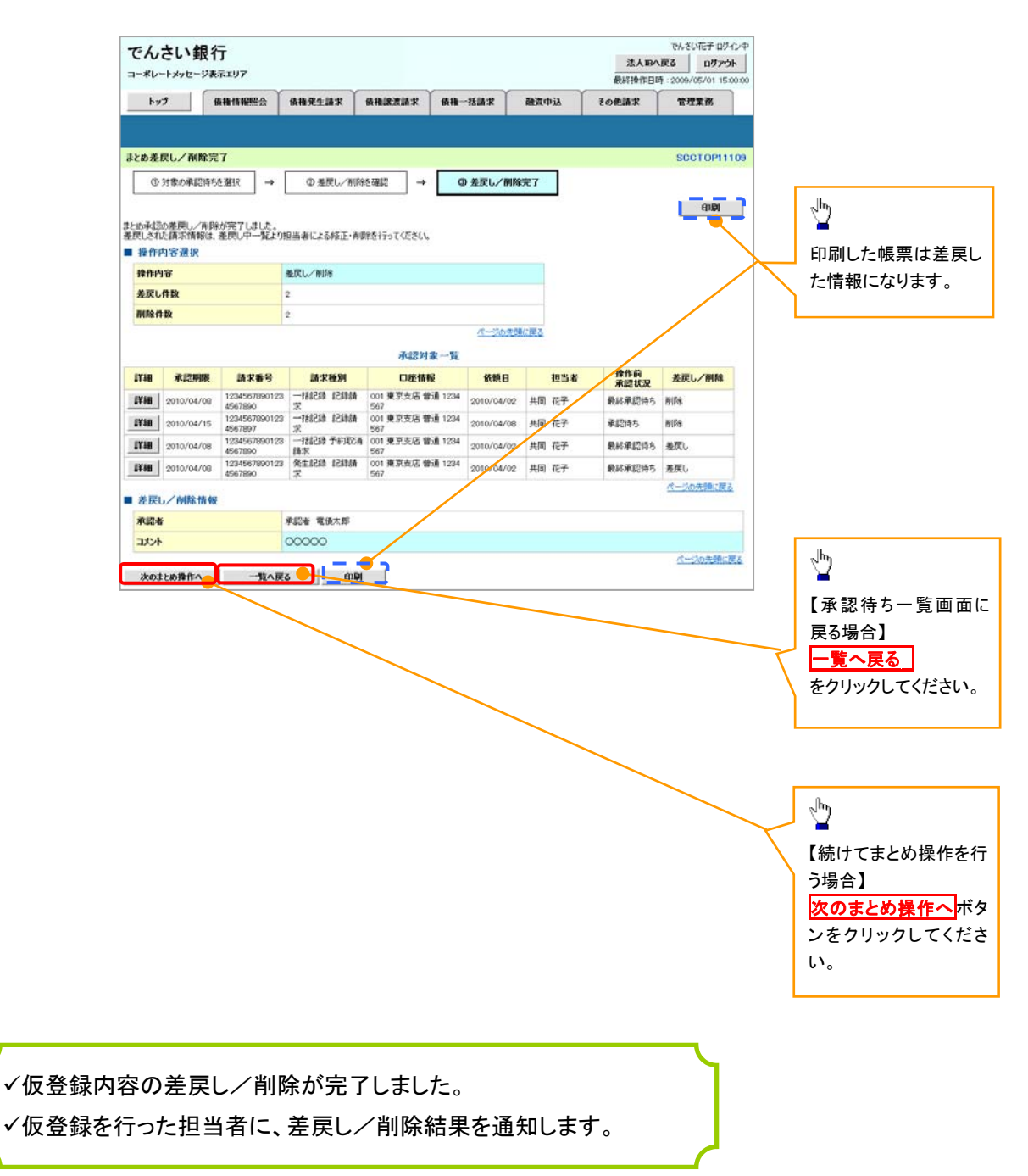

# 口座の存在確認機能《機能追加一覧項番3》

- ◆ 概要
- ✓ 仮登録のタイミングで、でんさいネットに対し口座の存在確認を行い、承認時エラーによる手戻りの削減を図る機能です。
- ✓ 存在しない口座を請求先に指定して記録請求を行った場合に、仮登録の段階でエラーとなった場合には、エラー文言が表示されます。(エラー文言:指定した口座情報は存在しませんでした。再度ご確認ください。)

▶ ログイン後、トップ画面の債権発生請求タブをクリックしてください。

1. 債権発生請求メニュー画面

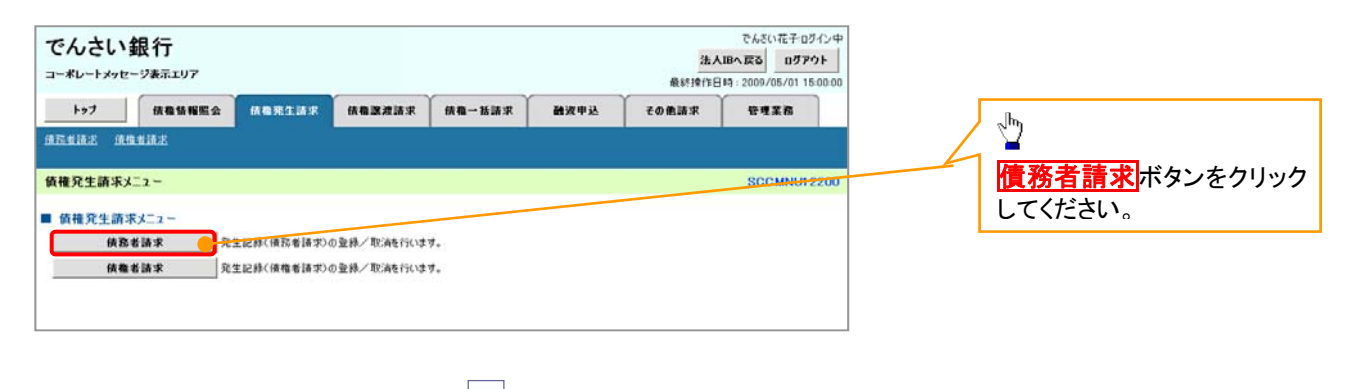

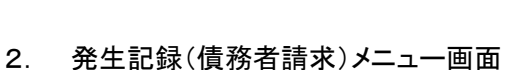

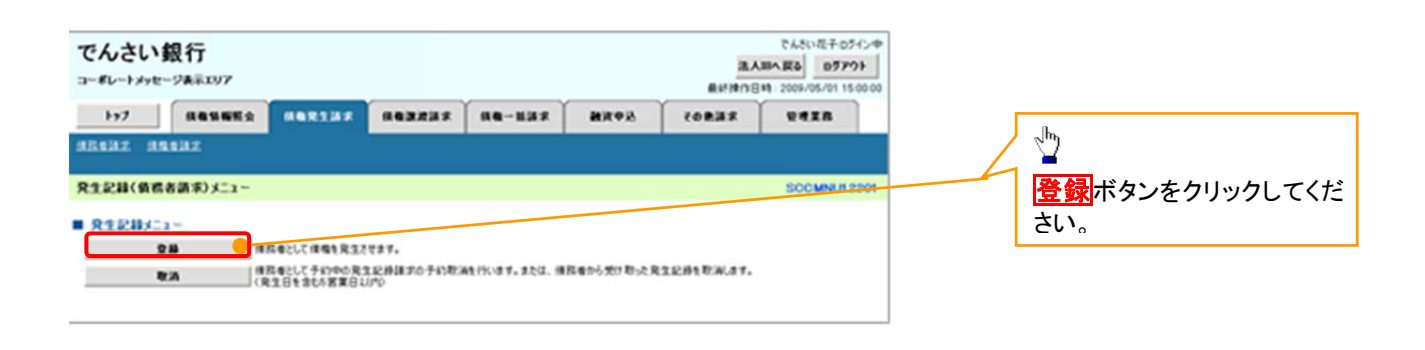

# 3. 発生記録(債務者)請求仮登録画面

| でんさい針                   | 银行                      |                               |                     |                 |                  | 24.1       | でんさい花子ログイン           | Φ<br>        |
|-------------------------|-------------------------|-------------------------------|---------------------|-----------------|------------------|------------|----------------------|--------------|
| コーポレートメッセー              | ジ表示エリア                  |                               |                     |                 |                  | 最新操        | 1日時:2009/05/01 15:00 | 00           |
| 1-97                    | 估備情報概会                  | 储物発生請求                        | 仿物激波法。              | 老 侍衛一抵請求        | 副波电话             | その他請求      | *****                |              |
| 債務報請求 債権利               | 新語来                     | on the Addition of            | In this part of     |                 | BATE             | Containity | 6 - 2.7K 17          |              |
| 704-1048/AB28-1         |                         |                               |                     |                 |                  |            | portoputo            |              |
| 20主記線(頂楞者               | 5)請水設宜線                 |                               |                     |                 |                  |            | SCKACRITIO           |              |
| 0 (R 2 # P              | 9音を入力 =                 |                               | 臣を補助                | →01698          | πr               |            |                      |              |
|                         |                         |                               |                     |                 |                  |            |                      |              |
| 反登録する内容を入;<br>新出日く電子記録年 | カレ、「仮登録の確認<br>月日)が当日の場合 | 2へ」ボタンを押してくださ<br>、15時までに承認する。 | に、<br>と要があります。      |                 |                  |            |                      | / 必須項目の仮登録内容 |
| (必須)欄は必ず入)<br>■ 決済口座情報( | 力してください。<br>(請求者情報)     | 2620000000                    |                     |                 |                  |            |                      | / を入力してください。 |
| ままっ-ド(み酒                | 0                       | Cardinates and Cardinates     | #6)                 |                 |                  |            | 古店選択                 |              |
| 口原新知(赤须)                | ,<br>,                  | ○ 普通 ○ 当座                     | O RIEG              |                 |                  |            | 2.04h                |              |
| 口座番号(必須)                | ·<br>•                  | (半角                           | 数字7桁)               |                 |                  |            |                      |              |
| 請求者Ref.No.              |                         |                               |                     |                 | (半角英数字           | -40文字以内)   |                      |              |
| 「请求者 Ref.No.」はお         | お客様とお取引先とで              | 青求を管理するためのフリ                  | ー入力欄です。注か           | 文書や請求書の番号を入力で   | さます。             |            |                      |              |
| 発生記録情報                  |                         |                               |                     |                 |                  |            | <u>X-90591288</u>    |              |
| A.7.440                 |                         |                               |                     |                 |                  |            |                      |              |
| 请求者区分                   |                         | 使恐者                           |                     |                 |                  |            |                      |              |
| 債養金額(円)                 | (必須)                    |                               | 半角数字10桁比/           | ካ)              |                  |            |                      |              |
| **/ 1912 (.4.4          | D                       | 1540/@2004.0                  | TTTT/NH/DD)         | 他们是把中国(带了2000年1 |                  | ertib.     |                      |              |
| 3.12.110 (10.1          | N7                      | ただし、振出日く電子                    | 記錄年月日〉が訪            | 1営業日の場合は極出日(電   | 予記録年月日)の8署       | 国家国家があっ    |                      |              |
| 福出日(電子記                 | 2線年月日〉(必須)              |                               | YYYY/MM/DD)         |                 |                  |            |                      |              |
| 腺液制限有差。                 | (老纲)                    | 〇無〇有                          |                     |                 |                  |            | 1-00000-003          |              |
| -                       |                         |                               |                     |                 |                  |            | CS-2200740MLAND      |              |
| ●債権者情報(<br>「取引告選択」ポ     | (請求先情報)                 | 取引先選択                         | □ 直接入力<br>ありきんカできます |                 |                  |            |                      |              |
| 利用者番号(是                 | 630)                    |                               | 半角英鼓字9文7            | F)              |                  |            |                      |              |
| 全鉄煤田コード                 | (長須)                    | (半角数字)                        | 4前)                 |                 |                  |            |                      |              |
| 支店コード(必須                | (酒)                     | (半角数字38                       | Ð                   |                 |                  |            | 2.024202.05.05       |              |
| 口座種別(必須                 | n)                      | ○香通 ○当座 ○                     | 89#R                |                 |                  |            |                      | lb           |
| 口座番号《必须                 | (I)                     | (半角数                          | (字7桁)               |                 |                  |            |                      |              |
| 取引先登録名                  |                         | 「直接入力」を選択して                   | いる場合は、「取引           | 先登録名」を入力する必要が   | (80)# <b>7</b> + | (全角605     | (年に1月1)              |              |
|                         |                         |                               |                     |                 |                  |            | ページの先鋒に戻る            |              |
| 「認定制限有無」が「              | 「有」の場合、債権の際             | 現先が全軸機関に限定                    | されます。               |                 |                  |            |                      | 小安です。        |
| - PIATAW                |                         | ANTICAS - LON MINE            |                     |                 |                  |            |                      | 1            |
| 1958                    |                         | 担当者 山田 寿朗                     |                     |                 |                  |            | ~                    |              |
| ACRE                    |                         |                               |                     |                 |                  |            | (T)                  |              |
|                         |                         | (250文字に)(内)                   |                     |                 |                  |            | 2                    |              |
|                         |                         |                               |                     |                 |                  |            | ページの先鋒に戻る            | <u>6</u>     |
| 戻る                      | 仮登録の確認へ                 |                               |                     |                 |                  |            |                      |              |
|                         |                         |                               |                     |                 |                  |            |                      |              |
|                         |                         |                               |                     | _               |                  |            |                      |              |
|                         |                         |                               |                     |                 |                  |            |                      |              |
|                         |                         |                               |                     |                 |                  |            |                      |              |
|                         |                         |                               |                     |                 |                  |            |                      |              |
|                         |                         |                               |                     |                 |                  |            |                      |              |
|                         |                         |                               |                     |                 |                  |            |                      | Jun          |
|                         |                         |                               |                     |                 |                  |            | $\sim$ /             | _ <b>_</b>   |
|                         |                         |                               |                     |                 |                  |            |                      | 仮登録の確認へボタンをク |
|                         |                         |                               |                     |                 |                  |            |                      |              |
|                         |                         |                               |                     |                 |                  |            |                      | リップレ しください。  |
|                         |                         |                               |                     |                 |                  |            |                      |              |
|                         |                         |                               |                     |                 |                  |            |                      |              |
|                         |                         |                               |                     |                 |                  |            |                      |              |
|                         |                         |                               |                     | ~               |                  |            |                      |              |
|                         |                         |                               |                     |                 |                  |            |                      |              |

# 4. 発生記録(債務者)請求仮登録画面

| でんさい銀                     | 行                    |                              |                                            |                          |                           | 法人]]          | でんさい花子ログイン           | 3 |     |                        |
|---------------------------|----------------------|------------------------------|--------------------------------------------|--------------------------|---------------------------|---------------|----------------------|---|-----|------------------------|
| コーポレートメッセージは              | <b>&amp;示エリア</b>     |                              |                                            |                          |                           | 最終操作          | 日時:2009/05/01 15:000 | 2 |     |                        |
| 197                       | 債権情報照会               | 供権発生請求                       | 供推跳波請求                                     | 債権一括請求                   | 融资中达                      | その他請求         | 管理業務                 | _ |     |                        |
| <u>表稿业话术</u> (佳槛业话        |                      |                              |                                            |                          |                           |               |                      |   |     |                        |
| 発生記録(債務者)                 | 青求仮登録                |                              |                                            |                          |                           |               | SCKACR1110           |   |     |                        |
| ① 仮登録内容                   | を入力 →                | ◎ 仮登録内                       | 容を確認 ⇒                                     | ③ 仮型約                    | 院了                        |               |                      |   |     |                        |
|                           |                      |                              |                                            |                          |                           | 1             |                      |   |     |                        |
| 反登録する内容を入力し               | 、「仮登録の確認へ            | リボタンを押してくださ                  | ().a                                       |                          |                           | ,             |                      |   |     |                        |
| 部出日(電子記録年月日<br>必須)構は必ず入力し | 3)が当日の場合、1<br>てください。 | 15時までに承認する。                  | と要があります。                                   | T                        |                           |               |                      |   |     |                        |
| ■決済口座情報(請                 | 求者情報)                | 決済口座選択                       |                                            |                          |                           |               |                      |   |     |                        |
| 支店コード(必須)                 |                      | (半角数字:                       | 術)                                         |                          |                           |               | 支店選択                 |   |     |                        |
| 口座種別(必須)                  |                      | ○ 普通 ○ 当座                    | SH2                                        |                          |                           |               |                      |   |     |                        |
| 口座番号(必須)                  |                      | (半角                          | 数字7桁)                                      | _                        |                           |               |                      |   |     |                        |
| 請求者Ref.No.                |                      |                              |                                            |                          | (半角英数字                    | 40文字())内)     |                      |   |     |                        |
| 「請求者Ref.No」はお客            | 様とお取引先とで語る           | 求を管理するためのフリ                  | ー入力欄です。注文書で                                | 「諸求書」「番号を入力」             | できます。                     |               | ページの先頭に戻る            |   |     |                        |
| 発生記録情報                    |                      |                              |                                            | _                        |                           |               |                      |   |     |                        |
| ●基本情報                     |                      |                              |                                            |                          |                           |               |                      |   |     |                        |
| 請求者区分                     |                      | 後務者                          |                                            |                          |                           |               |                      |   |     |                        |
| 債養金額(円)(必                 | <b>3</b> D           |                              | 半角数字10桁以内)                                 |                          |                           |               |                      |   |     |                        |
| 支払期日(必須)                  |                      | (<br>振出日(電子記録年<br>ただし、振出日(電子 | 11111/MM/DD)<br>#月日)の7営業日後から<br>記録年月日)が非営業 | 振出日く電子記録年月<br>日の場合は予出日く電 | 1日)の1年先まで指定<br>子記録年月日)の8宮 | 可能。<br>軍日後から。 |                      |   |     |                        |
| 振出日(電子記錄)                 | 年月日〉(必須)             |                              | YYYY/MM/DD)                                |                          |                           |               |                      |   |     |                        |
| 腺液制限有無 (必                 | <b>%</b> D           | 〇無〇有                         |                                            |                          |                           |               |                      |   |     | շեղ                    |
|                           |                      |                              |                                            |                          |                           |               | ページの洗顔に使る            |   | )   | <b>—</b>               |
| ●債権者情報(語:<br>「取引先選択」未知/   | 求先情報)<br>から、事前に存在暗記  | 取引先選択<br>2を消ませたお取引先1         | □ 直接入力<br>離絶入力できます。                        |                          |                           |               |                      |   | _ / | 記録請求の仮登録時、記録請求の仮登録時、記録 |
| 利用者番号(必须                  | )                    |                              | 〈半角英鼓宇9文宇〉                                 |                          |                           |               |                      |   |     | 元(取り元)の口座情報            |
| 全鉄模関コードくを                 | (M)                  | 《半角数字》                       | 術)                                         |                          |                           |               | 全种规则设计               |   | И   | ついて、存在確認を実施            |
| 支店コード(必須)                 |                      | (半角数字3相                      | Ð                                          |                          |                           |               | A RESIDENCE P        |   |     | た結果、でんさいネッ             |
| 口座種別(必須)                  |                      | ○ 香通 ○ 当座 ○                  | 8449                                       |                          |                           |               |                      |   | /   | 「利田老祭録」がされて            |
| 口座書号(必須)                  |                      | (半角数                         | (字7桁)                                      |                          |                           |               |                      | / | ′   |                        |
| 取引先登録名                    | r                    | 直接入力」を選択して                   | いる場合は、「取ら」先登                               | 緑名」を入力する(要)              | バあります。                    | (全角60文)       | 学に加中)                |   |     | い口座の場合には、エ             |
|                           |                      |                              |                                            |                          |                           |               | ページの先頭に戻る            |   |     | 文言が表示されます。。            |
| 「除波刺除有無」が「有」              | の場合、債権の醸造            | 先が全軸機関に限定                    | されます。                                      |                          |                           |               |                      |   |     |                        |
| 中請情報                      |                      |                              |                                            |                          |                           |               |                      |   |     |                        |
| 把当者                       |                      | 担当者 山田 寿朗                    |                                            |                          |                           |               |                      |   |     |                        |
| 1.180 ar                  |                      |                              |                                            | - 1                      |                           |               | 0                    |   |     |                        |
| 4682                      |                      |                              |                                            |                          |                           |               | 2                    |   |     |                        |
|                           |                      | (250文平以内)                    |                                            |                          |                           |               | ページの先間に戻る            |   |     |                        |
| 戻る (                      | 反登録の確認へ              |                              |                                            |                          |                           |               |                      |   |     |                        |
|                           |                      |                              |                                            |                          |                           |               |                      | 1 |     |                        |
|                           |                      |                              |                                            |                          |                           |               |                      | / |     |                        |
|                           |                      |                              |                                            |                          |                           |               | /                    |   |     |                        |
|                           |                      |                              |                                            |                          |                           |               |                      |   |     |                        |
| ラー文                       | 言】                   |                              |                                            |                          |                           |               | /                    |   |     |                        |
|                           |                      |                              |                                            |                          | 1                         |               |                      |   |     |                        |

指定した口座情報は存在しませんでした。再度ご確認ください。